## Учебная дисциплина ЕН.02 ИНФОРМАТИКА

Дата: 13.04.2020г.

Группа № 47

Специальность СПО 23.02.03. «Техническое обслуживание и ремонт автомобильного транспорта»

№ урока 69-70

**Тема:** Создание деталей. Как работать в Компас 3D. Приемы создания детали. Сервисные возможности.

Задание: 1. Изучить видеоматериал:

https://www.youtube.com/watch?v=zcGwsCN5h0E&t=179s

https://www.youtube.com/watch?v=2pD4NcXh4Tk&t=14s

2. сделать конспект в тетради.

**Тема:** Создание деталей. Как работать в Компас 3D. Приемы создания детали. Сервисные возможности.

## Теоретический материал

Создание деталей в КОМПАС не составит для Вас труда, если Вы хорошо ориентируетесь в функционале КОМПАС-График. Основа трехмерного проектирования — создание эскизов, перемещение которых в пространстве и позволяет получить объемные тела. Эскиз можно сравнить с фрагментом, для его построения используются команды построения геометрических примитивов: отрезков, окружностей, прямоугольников и др.

Если же говорить про способы создания детали, то их не так уж и много. Существует 4 формообразующие операции:

- выдавливания;
- вращения;
- по траектории;
- по сечениям.

Правда, существуют и другие способы построения, но они встречаются намного реже. Например, гибридное моделирование, работа с листовым телом, булевы операции.

Получается любая деталь состоит из простейших объемов, каждый из которых выполнен одной из 4-х формообразующих операций.

## С чего начать создание детали

Каждая деталь состоит из последовательности формообразующих операций, формообразующие операции в свою очередь работают на базе эскизов. Первым делом стоит определиться на какие простейшие объемы можно разбить деталь, чтобы каждый из объемов выполнить в отдельной операции и в совокупности получить единую деталь.

## Пошаговая инструкция построения детали

Разберем небольшой пример. Нам нужно создать деталь Упор. Конечная модель представлена на скриншоте:

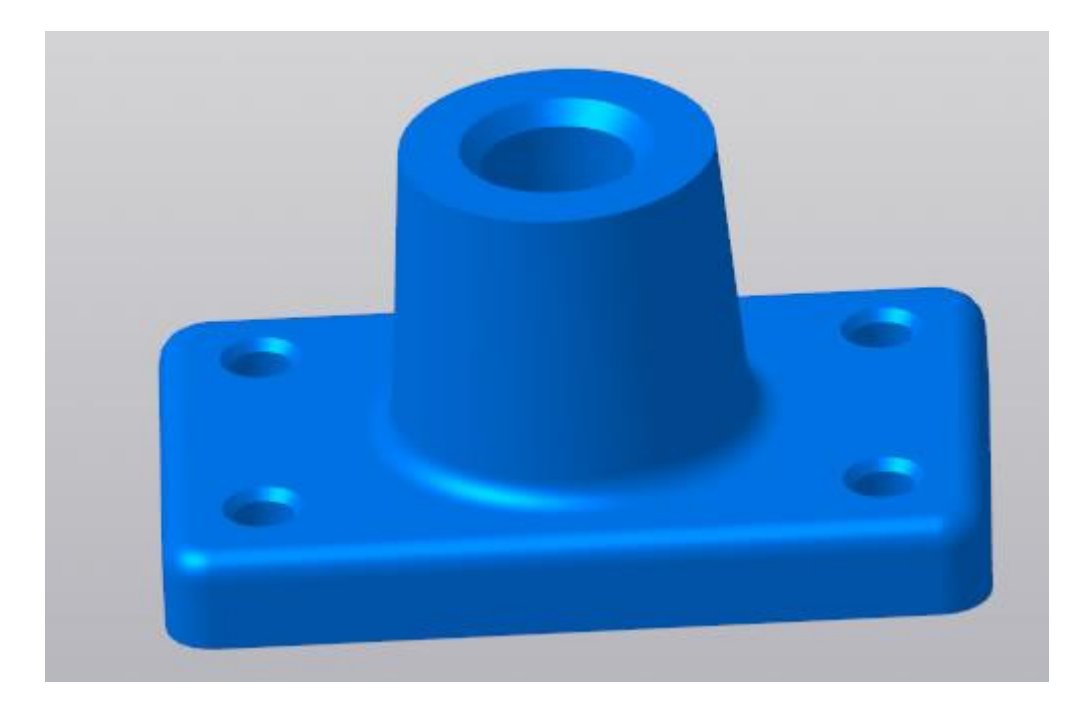

За одну операцию данную деталь не построить, поэтому нужно проанализировать геометрию и определиться на какие части будет поделено тело. Не важно получится у Вас 3 части или 10, Вы должны только определиться: как сделать деталь быстрее и проще. Например, можно у детали Упор построить основание сразу с четырьмя крепежными отверстиями, а можно вначале операцией выдавливания выдавить прямоугольник, а отверстия добавить в следующей операции. Оба варианта будут правильными, главное выбрать удобный и понятный именно Вам.

Лично я данную деталь построил бы в 4 операции, не считая «украшательств» в виде фасок и скруглений. Это были бы:

- операция выдавливания основания;
- операция построения на основании усеченного конуса;
- операция вычитания четырех сквозных отверстий;
- операция вычитания глухого отверстия.

С последовательностью определились, следующий шаг выбрать плоскость для построения первого эскиза и направление выполнения операции. Плоскость и направление повлияют на последующее отображение данной модели в ассоциативных видах чертежа.

Если выбрать в качестве базовой плоскости для основания системную плоскость ZX, то вид Спереди будет выглядеть вот так:

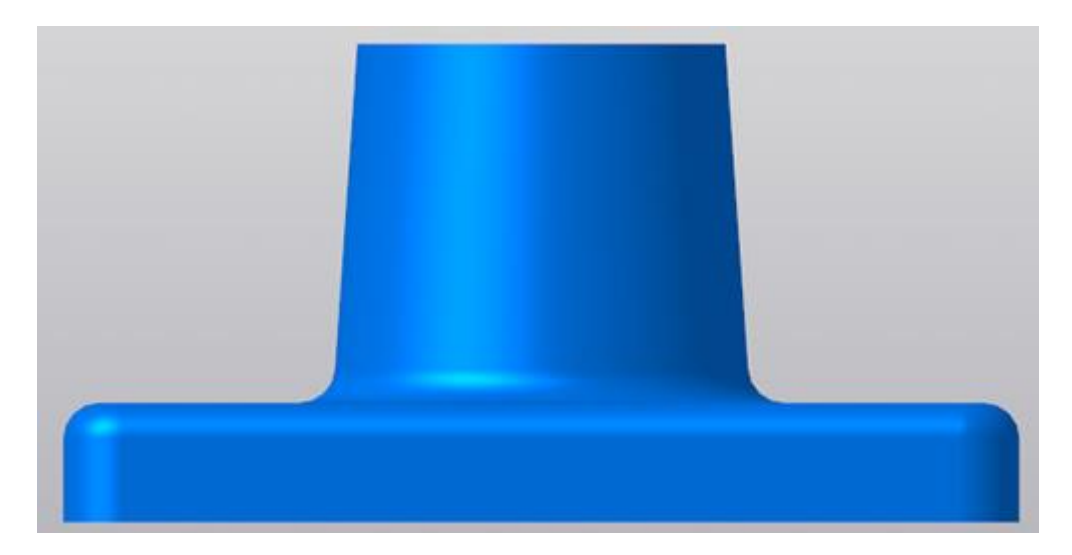

Если же исходной плоскостью будет плоскость ХҮ, то вид Спереди будет выглядеть вот так:

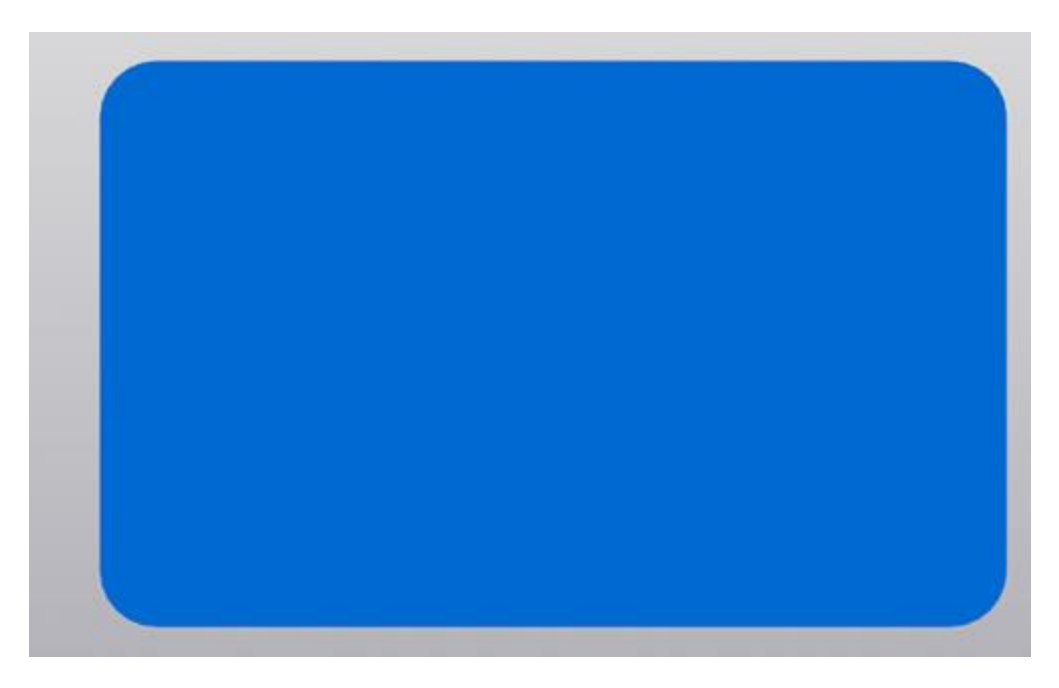

Ничего страшного в таком представлении нет, просто понадобятся дополнительные действия, чтобы ассоциативный чертеж соответствовал представлению конструктора о расположении видов.

Для правильного построения советуем изначально в пустом файле Детали выбрать нужную ориентацию на Панели быстрого доступа и после этого приступать к построению.

| 2-ynop.m3d                                   | 🖸 Деталь                                                                                             | 2.m3d                                                         | 🖸КДТ 01.10.00.00                                                                      | 1; 🗐 Чертеж БЕЗ                                                                        | ИМЕНИЗ                                                                         |
|----------------------------------------------|----------------------------------------------------------------------------------------------------|---------------------------------------------------------------|---------------------------------------------------------------------------------------|----------------------------------------------------------------------------------------|--------------------------------------------------------------------------------|
| олиния<br>іужность<br>імоугольник<br>киз 🕶 🗄 | <ul> <li>Элемент<br/>выдавливания</li> <li>Вырезать<br/>выдавливанием</li> <li>Скругление</li> </ul> | № Придать<br>толщину<br>Отверстие<br>простое<br>Уклон<br>Элем | <ul> <li>Ребро<br/>жесткости</li> <li>Сечение</li> <li>Булева<br/>операция</li> </ul> | <ul> <li>Добавить<br/>деталь-заготов</li> <li>Оболочка</li> <li>Масштабиров</li> </ul> | • Точка по<br>координат<br>С Контур<br>Спираль<br>цилиндрич<br>Элементы каркас |
| r                                            |                                                                                                    |                                                               |                                                                                       | <ul> <li>Диметрия</li> <li>Диметрия</li> <li>Настройк</li> </ul>                       |                                                                                |

В нашем случае, если в качестве основания принимается прямоугольная бобышка, удобнее всего выбрать вид Сверху и выполнить построение первого эскиза на плоскости ZX.

Эскизы можно строить на плоскостях и плоских гранях. В нашем случае для построения первого эскиза используется системная плоскость ZX. Строить её не нужно, в новой детали системные плоскости: ZX, ZY, XY присутствуют по умолчанию.

Для создания эскиза выбираем плоскость ZX. Сделать это можно либо кликнув по плоскости в окне модели:

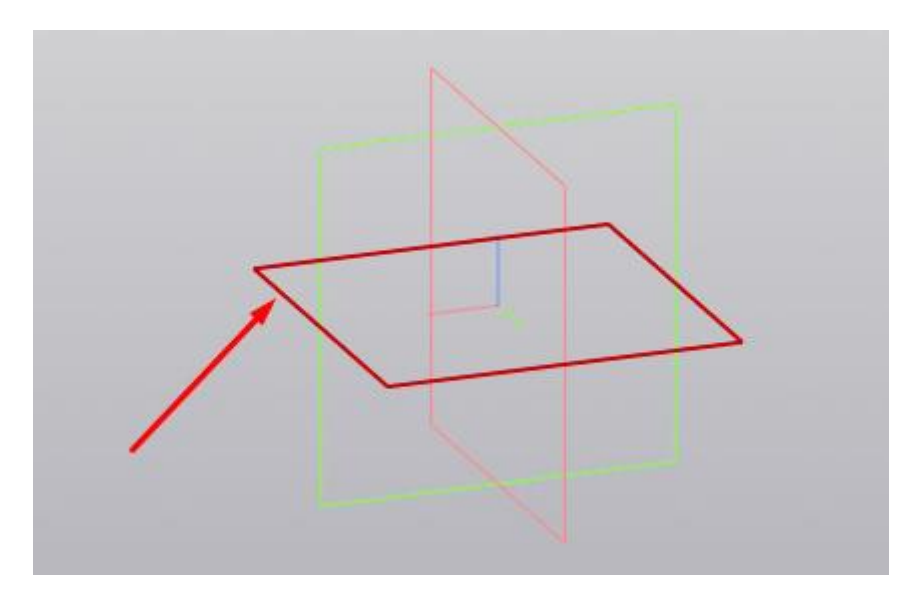

Либо указав её в Дереве модели:

| $\bigcirc$                                                                                                    | Файл                                                            | Правка                                  | Выделить     | Вид Эскиз                                                    | Моделиро                    | вание                             |
|----------------------------------------------------------------------------------------------------|-----------------------------------------------------------------|-----------------------------------------|--------------|--------------------------------------------------------------|-----------------------------|-----------------------------------|
| +                                                                                                    | < 🖸 д                                                           | еталь БЕЗ                               | 3 ИМЕНИ4     | × 🖸 2-02-                                                    | ynop.m3d                    |                                   |
| <ul> <li>□</li> <li>◆</li> <li>□</li> <li>□</li></ul> | Твердото<br>моделир<br>Каркас и<br>поверхн<br>Инструм<br>эскиза | ельное<br>рование<br>1<br>ости<br>иенты |              | <ul> <li>Я Автол</li> <li>О Окруз</li> <li>О Прям</li> </ul> | иния<br>кность<br>оугольник | В. Эли<br>вы,<br>Вы<br>вы,<br>Скр |
|                                                                                                    | ×                                                               |                                         | Системная    | В Эски                                                       | 1 <b>*</b> 1                |                                   |
|                                                                                                    | t:: t:<br><b>Y</b> _                                            | <u>م</u><br>۲0                          | Деталь (Тел- | 0)                                                           |                             |                                   |
| -                                                                                                    | 0                                                               | •,                                      | — 🗕 Начало   | координат                                                    |                             |                                   |
|                                                                                                    | 0                                                               |                                         | Плоскос      | ть ХҮ                                                        |                             |                                   |
|                                                                                                    | 0                                                               |                                         | 💋 Плоскос    | ть ZX                                                        |                             |                                   |
|                                                                                                    | 0                                                               |                                         | 븓 Плоскос    | ть ZY                                                        |                             |                                   |
|                                                                                                    | 0                                                               |                                         | / Ось Х      |                                                              |                             |                                   |
|                                                                                                    | 0                                                               |                                         | Ось У        |                                                              |                             |                                   |
|                                                                                                    | 0                                                               |                                         | / Ось Z      |                                                              |                             |                                   |
|                                                                                                    |                                                                 |                                         |              |                                                              |                             |                                   |

Выделив плоскость одним из способов нужно нажать команду «Создать эскиз» Способов вызова команды несколько. Чаще всего используют вызов с Панели быстрого доступа

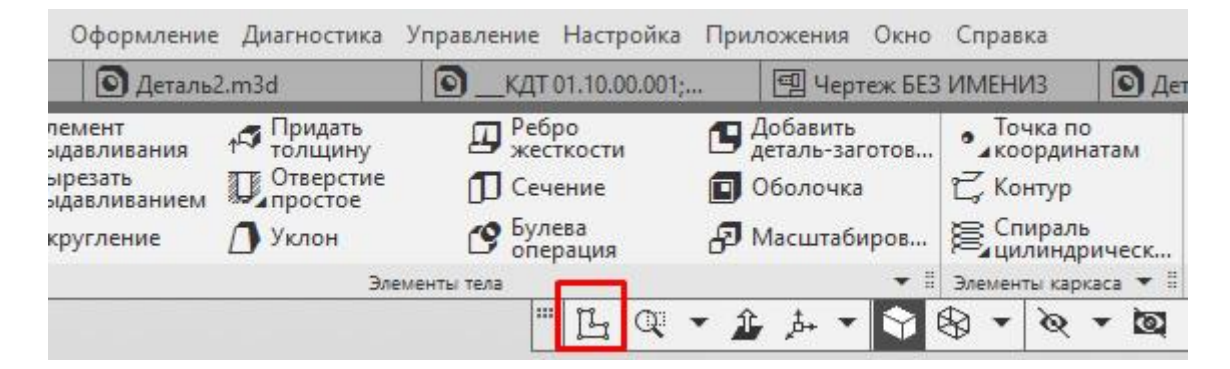

Либо с контекстного меню, которое появляется при нажатии правой кнопкой мыши на плоскости

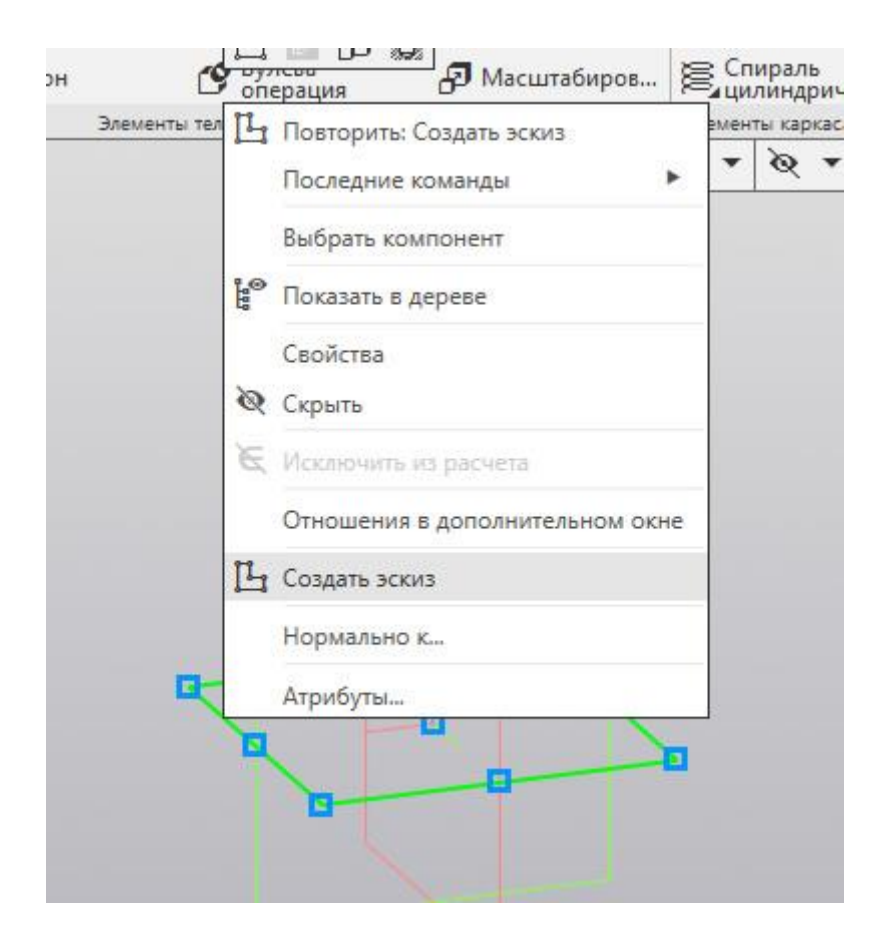

Или с контекстной панели, которая появляется при выделении плоскости

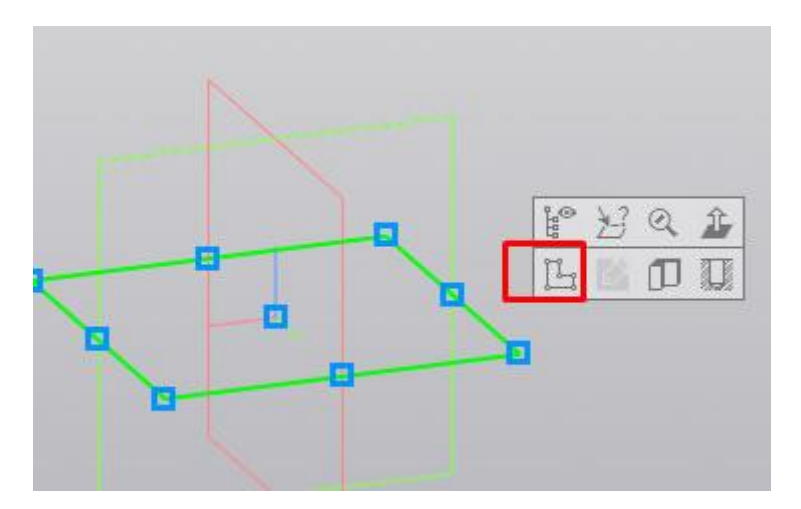

После запуска команды, выбранная плоскость разворачивается в плоскость экрана и доступными становятся команды построения геометрических примитивов. Работу в эскизе можно сравнить с работой во фрагменте или чертеже КОМПАС-График.

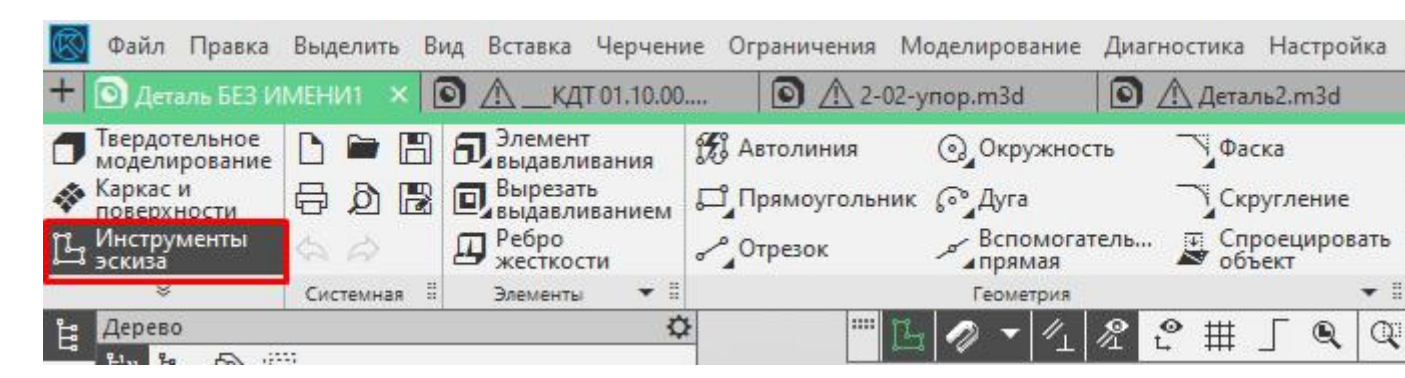

Основание нашей детали проще всего выполнить командой «Прямоугольник по центру и вершине», которая расположена в расширенном списке команд «Прямоугольник»

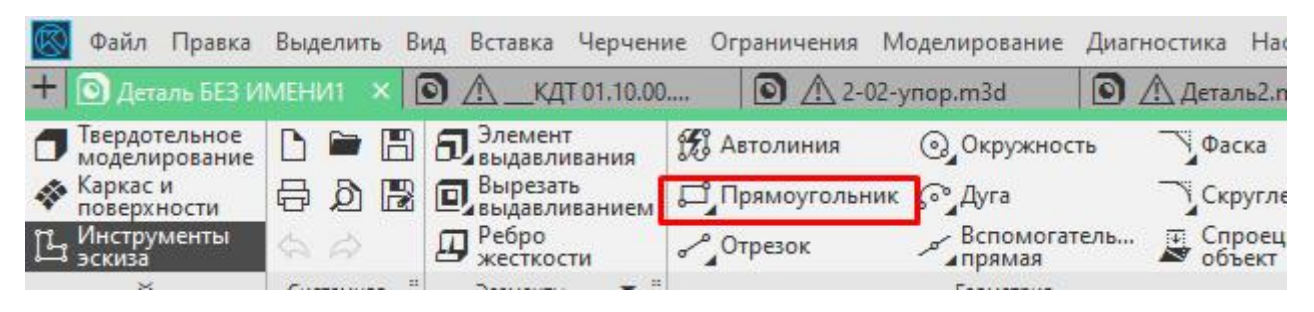

Можно запустить команду «Прямоугольник», а к «Прямоугольнику по центру и вершине» перейти на Панели параметров

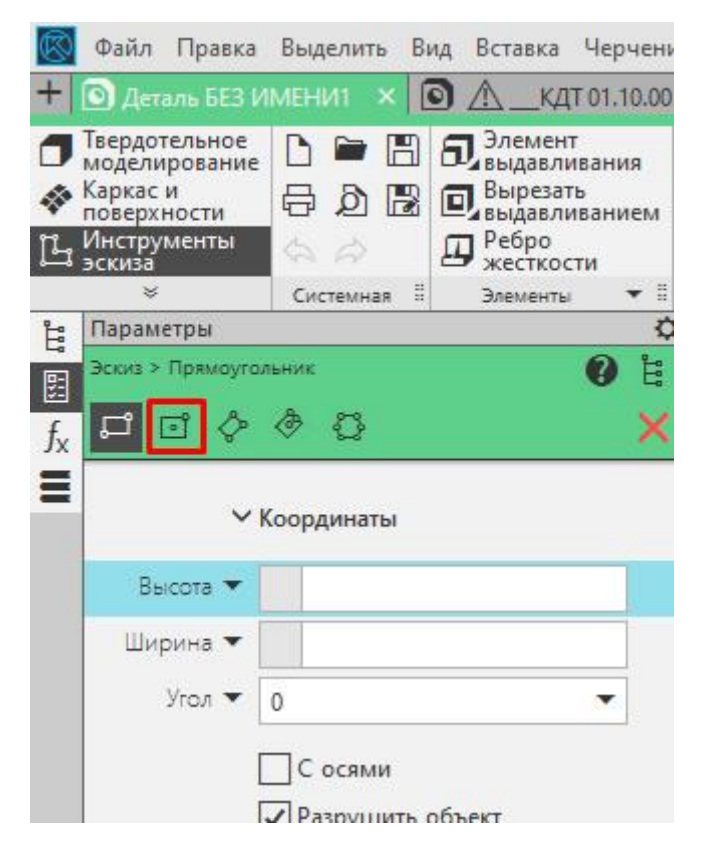

После вызова команды необходимо первым кликом указать центр прямоугольника, а вторым указать одну из вершин. Прямоугольник построим произвольных размеров, необходимые значения по горизонтали и вертикали зададим позже проставив управляющие размеры.

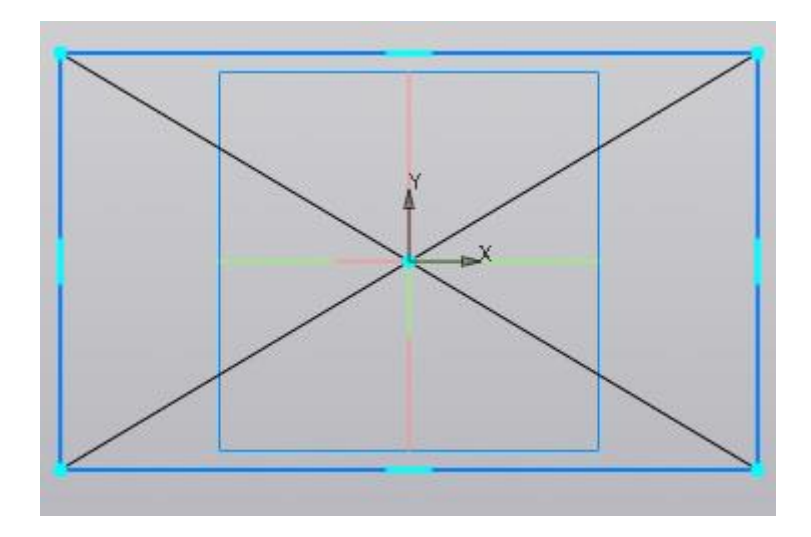

Проставим 2 линейных размера. Можно воспользоваться командой «Линейный размер», можно «Авторазмер».

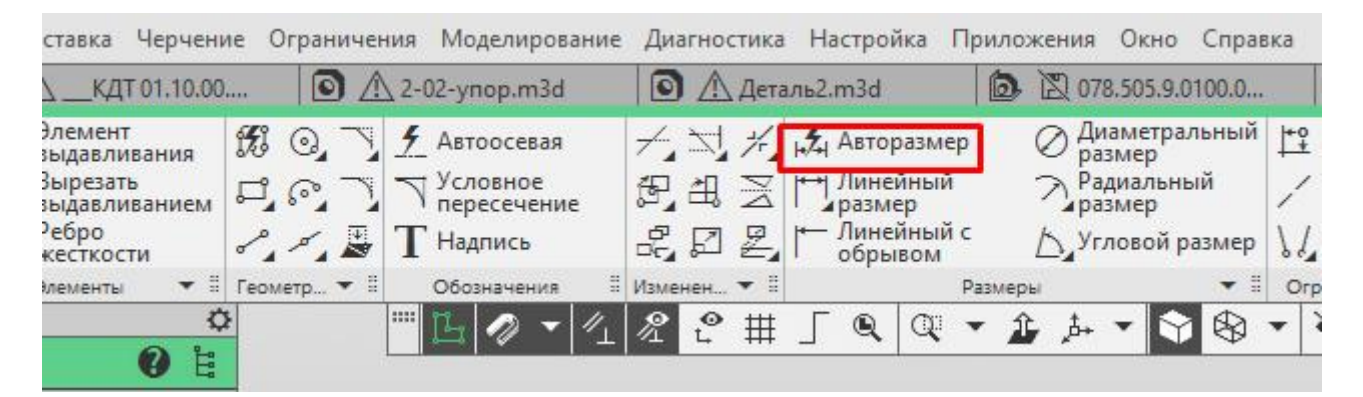

При простановке авторазмера достаточно кликнуть на одном из вертикальных отрезков и в месте расположения размерной надписи, а затем по одному из горизонтальных отрезков и также в месте расположения его размерной надписи.

После простановки размера появляется окно:

| <br>v9       | 92.0 | 92 | <ul> <li>X</li> </ul> |
|--------------|------|----|-----------------------|
| Комментарий: |      |    | E3 ±                  |

В данном окне необходимо ввести значение размера. В нашем случае это 160 у горизонтального размера и 100 у вертикального.

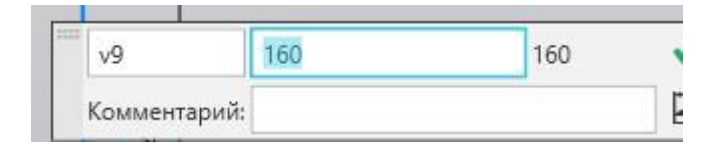

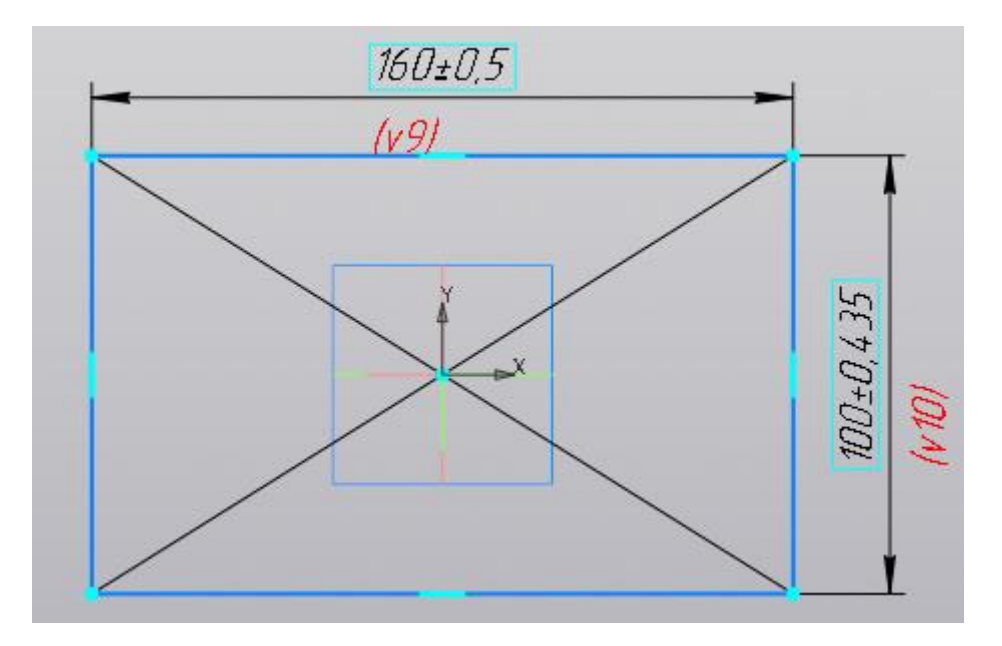

Эскиз готов, 4 сквозных отверстия мы выполним позже, поэтому на данном эскизе их изображать необходимости нет. Если же мы решили бы выполнить отверстия в этой же операции, то нужно было бы построить следующий эскиз:

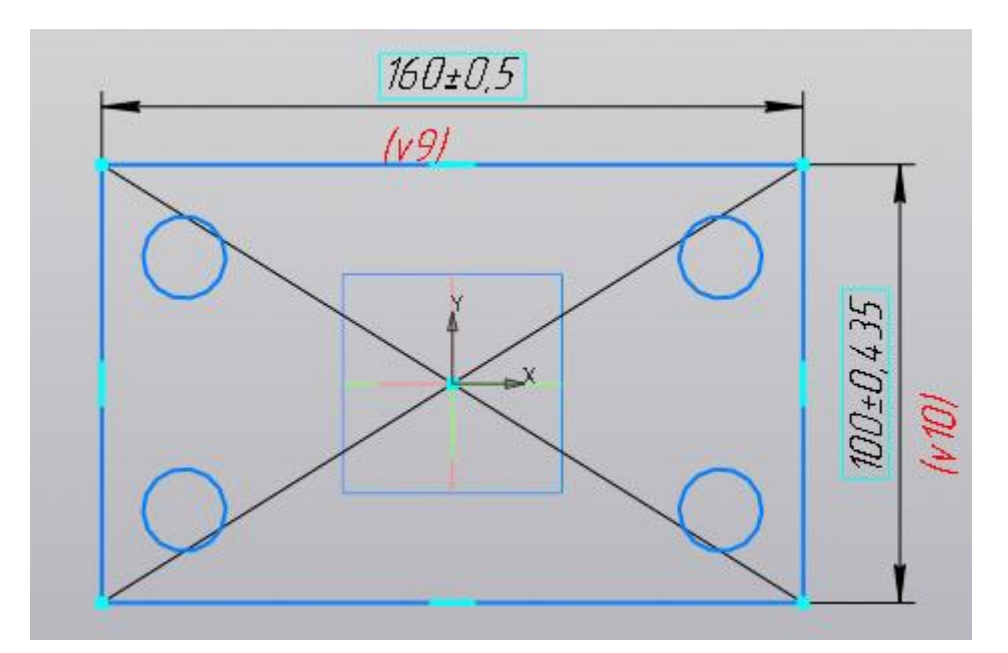

Выполнив построения в эскизе можно сразу перейти к формообразующей операции. В нашем случае — это операция выдавливания:

| $\otimes$ | Файл Правка                    | Выделить В  | ид Вставка Черчені        | ие Ограничен | ния Модели                                                                               |
|-----------|--------------------------------|-------------|---------------------------|--------------|------------------------------------------------------------------------------------------|
| +         | 💽 Деталь БЕЗ И                 | мени1 🗙     | 🗟 🕂 _кдт 01.10.00         | 0 🛆          | ∖ 2-02-упор.і                                                                            |
| ٥         | Твердотельное<br>моделирование |             | 5 Элемент<br>выдавливания | £ 0, 7       | <u></u> <u> </u> <u> </u> <u> </u> <u> </u> <u> </u> <u> </u> <u> </u> <u> </u> <u> </u> |
| -         | Каркас и поверхности           |             | вырезать                  | L' & L       | 7 Условно                                                                                |
| Ц         | Инструменты<br>эскиза          | 50          | Ребро жесткости           | ~ ~ <u>~</u> | Т Надпис                                                                                 |
|           | ×                              | Системная 🗄 | Элементы 🔻 🗄              | Геометр 🔻 🗄  | Обозначе                                                                                 |
| Ê         | Параметры                      |             | \$                        | ٤            | ···· [] /                                                                                |
| 国         | 2                              |             | 0 H                       |              |                                                                                          |

Кликаем по команде «Элемент выдавливания» и вводим необходимые значения на Панели параметров. В нашем случае нет уклона, тонкой стенки или еще каких-либо дополнительных атрибутов. Нужно указать только высоту выдавливания. В нашем примере высота=20.

Файл Правка Выделить Вид Эскиз Моделир-🖸 Деталь БЕЗ ИМЕНИ1 XOA КДТ 01.10.00 Твердотельное H 📆 Автолиния моделирование Каркас и 8 Q B Окружность поверхности Инструменты **Прямоугольни**к эскиза 2 Системная 3 Эскиз -Параметры Ê Элемент выдавливания 먨 Ð A fx Результат: Объединение Сечение 💣 Эскиз:1 × Направляющий объект Эскиз:1 Способ: 王下王 На расстояние Расстояние 🔻 20 Угол 0

Вводим значение 20 в ячейку «Расстояние» на Панели параметров

Подтверждаем операцию кнопкой «Создать объект» или нажав колесо на мышке. В итоге получаем следующее тело:

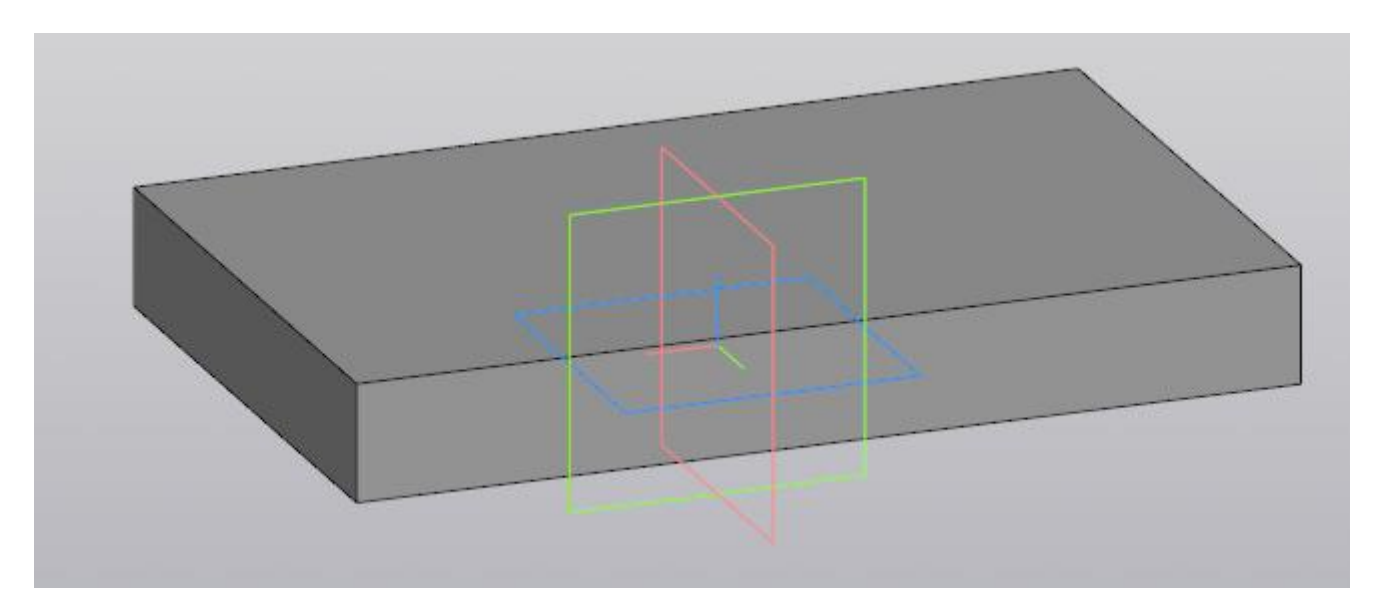

Основание построено, для последующих эскизов можно использовать плоские грани основания. Способов создавать эскизы и операции несколько, в текущем примере мы рассмотрим один, чтобы не перегружать статью.

Построив основание «сбрасываем» команду «Элемент выдавливания» клавишей Esc или кнопкой «Отмена» на Панели параметров . Если не «сбросить» команду, то последующий выбор грани приведет к её выдавливанию, придется переходить на эскиз через Панель параметров, а такой способ в данной статье мы не рассматриваем.

Выделяем верхнюю грань основания и запускаем команду «Создать эскиз» любым из способов, которые были рассмотрены в данной статье. Например из контекстной панели

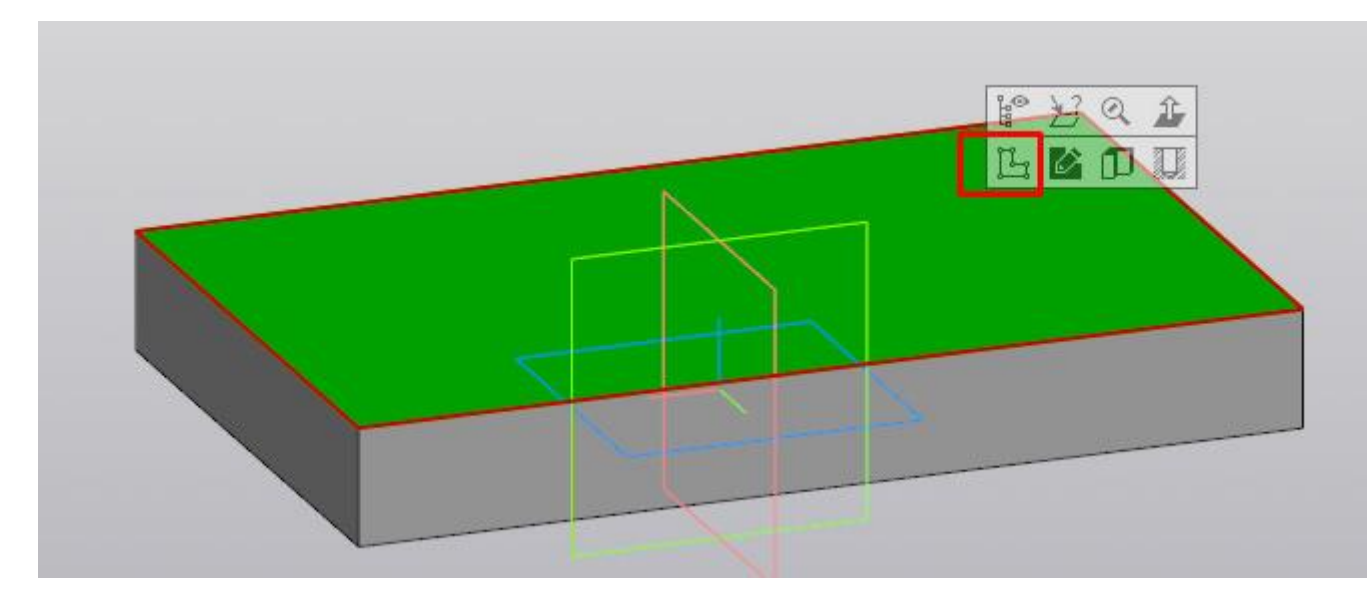

В открывшемся эскизе строим окружность произвольного размера. Центр окружности размещаем в начале координат. Для построения окружности используем команду «Окружность»

| Райл Правка                                                                | Выделить В            | ид Вставка Черчени                                                         | ие Ограничения М                | Иоделирование 🕌                               | циагностика Настройка                             |
|----------------------------------------------------------------------------|-----------------------|----------------------------------------------------------------------------|---------------------------------|-----------------------------------------------|---------------------------------------------------|
| Деталь БЕЗ И                                                               | IМЕНИЛ × [            | 🔊 <u> </u> кдт 01.10.00                                                    | 🖸 🖸 2-02-упо                    | p.m3d                                         | 🗿 🕂 Деталь2.m3d                                   |
| ердотельное<br>оделирование<br>эркас и<br>эверхности<br>нструменты<br>киза | L ➡ 8<br>5 2 8<br>< ~ | Элемент<br>выдавливания<br>Вырезать<br>выдавливанием<br>Ребро<br>жесткости | Автолиния Прямоугольния Отрезок | Окружность<br>к СДуга<br>Вспомогате<br>прямая | Фаска<br>Скругление<br>пь Спроецировать<br>объект |
| ×                                                                          | Системная 🗄           | Элементы 🔻 🗄                                                               |                                 | Геометрия                                     | •                                                 |
| ерево                                                                      |                       | ¢                                                                          |                                 | - 1 - 1 h                                     | ዸዸቘ፞፞፞∫፝፞፞፞፞፞፞፞፞ዺ፞፞፞፞፞፞፞                          |

После построения окружности ставим к ней авторазмер «Давторазмер и задаем его значение = 70.

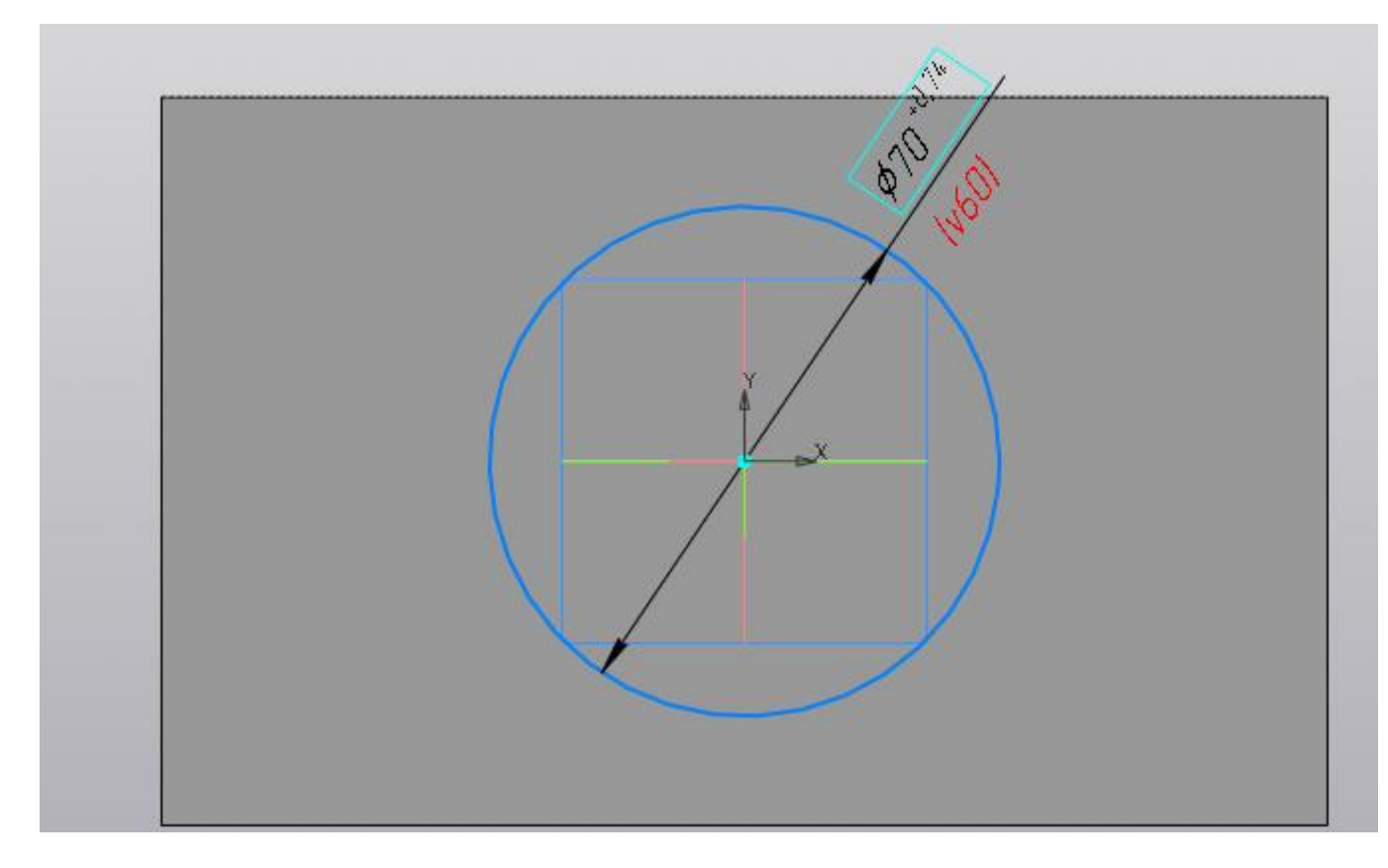

Непосредственно из эскиза переходим на операцию выдавливания, запустив команду «Элемент выдавливания»

| Ø   | Файл Правка                                                                        | Выделить В  | ид Вставка Черчені                                                         | ие Ограничен | ния Модели                                          |
|-----|------------------------------------------------------------------------------------|-------------|----------------------------------------------------------------------------|--------------|-----------------------------------------------------|
| +   | 🖸 Деталь БЕЗ И                                                                     | мени1 🗙     | 🔊 🕂 _кдт о1.10.00                                                          | 🖸 🛆          | <u>∖</u> 2-02-упор.ı                                |
|     | Твердотельное<br>моделирование<br>Каркас и<br>поверхности<br>Инструменты<br>эскиза |             | Элемент<br>выдавливания<br>вырезать<br>выдавливанием<br>Ребро<br>жесткости |              | <u>у</u> Автоосе<br>Условно<br>пересеч<br>Т Надписи |
|     | ×                                                                                  | Системная 🗄 | Элементы 🔻 🗄                                                               | Геометр 🔻 🗄  | Обозначе                                            |
| °Es | Параметры                                                                          |             | ¢                                                                          | ٤            | ···· L 2                                            |
| 同   | 2                                                                                  |             | 😗 🗄                                                                        |              |                                                     |

На Панели параметров задаем Расстояние = 60 и Угол = 4 (если у угла нужно сменить направление, то нажимаем «Сменить

|                | Угол 🔻 | 4    | • | $\rightarrow$ |                                 |
|----------------|--------|------|---|---------------|---------------------------------|
| направление»   |        |      |   | )             | , нажимаем «Создать объект» или |
| ROHOCO MUUUU B |        | TOOM |   |               |                                 |

колесо мыши. В итоге получаем:

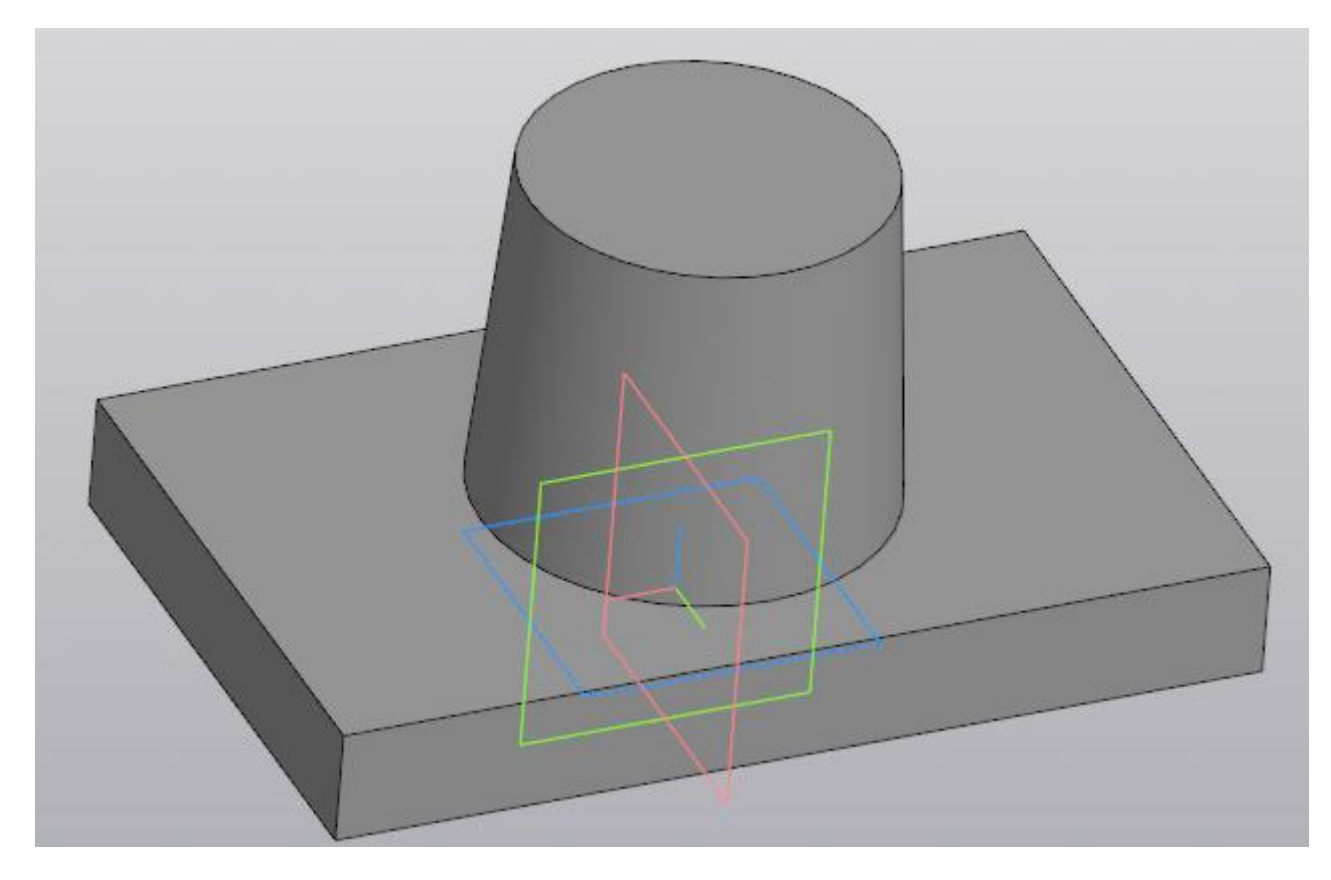

Следующий шаг — добавить на деталь отверстия и скругления. Начнем с отверстий. Выделим верхнюю грань основания и создадим новый эскиз. Способы вызова команды рассматривали ранее, поэтому останавливаться подробнее на этом не будем.

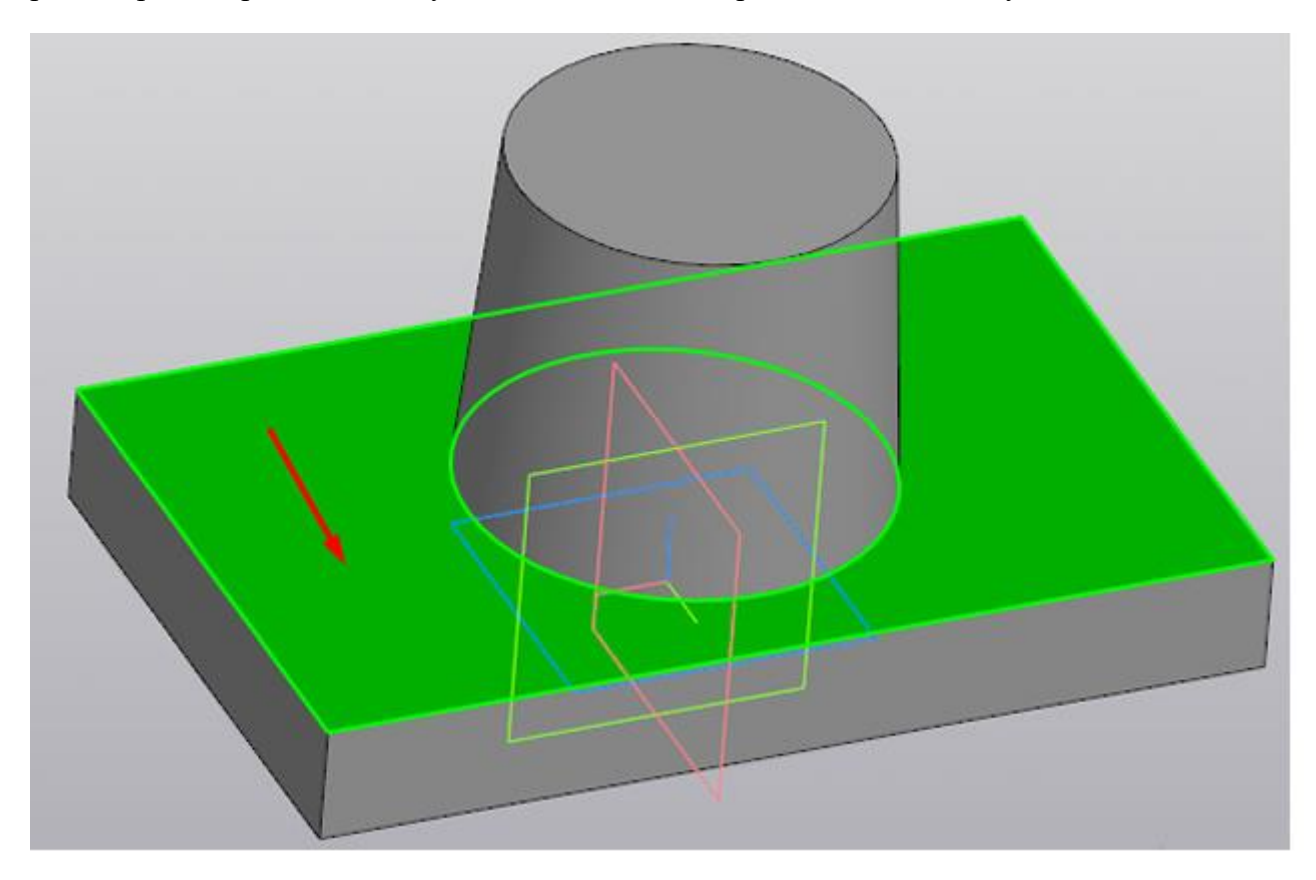

В эскизе выполняем построение четырех окружностей. Как вариант начертить 1 шт., а остальные получить командой «Зеркально отразить».

Для построения окружности используем команду «Окружность» 💿 Окружность

| Райл Правка                                                                | Выделить В            | ид Вставка Черчені                                                         | ие Ограничения М                | Лоделирование                                | Диагностика Настройка                                 |
|----------------------------------------------------------------------------|-----------------------|----------------------------------------------------------------------------|---------------------------------|----------------------------------------------|-------------------------------------------------------|
| Деталь БЕЗ И                                                               | IМЕНИ1 ×              | 🗟 🕂 _кдт 01.10.00                                                          | 🛛 💽 2-02-упој                   | p.m3d                                        | 💽 🕂 Деталь2.m3d                                       |
| ердотельное<br>оделирование<br>зркас и<br>эверхности<br>нструменты<br>киза | L ₩ 8<br>5 2 8<br>4 2 | Элемент<br>выдавливания<br>Вырезать<br>выдавливанием<br>Ребро<br>жесткости | Автолиния Прямоугольник Отрезок | Окружност<br>С С Дуга<br>Вспомогат<br>Прямая | гь Фаска<br>Скругление<br>ель Спроецировать<br>объект |
| ×                                                                          | Системная 🗄           | Элементы 🔻 🗄                                                               |                                 | Геометрия                                    | • 1                                                   |
| ерево                                                                      |                       | ¢                                                                          | E [1                            | ₃ 🥠 ▾ 🛝                                      | 𝘤 ৻ౖ ∰ _ Q Q                                          |

После построения окружности ставим к ней авторазмер (Д Авторазмер и задаем его значение = 15.

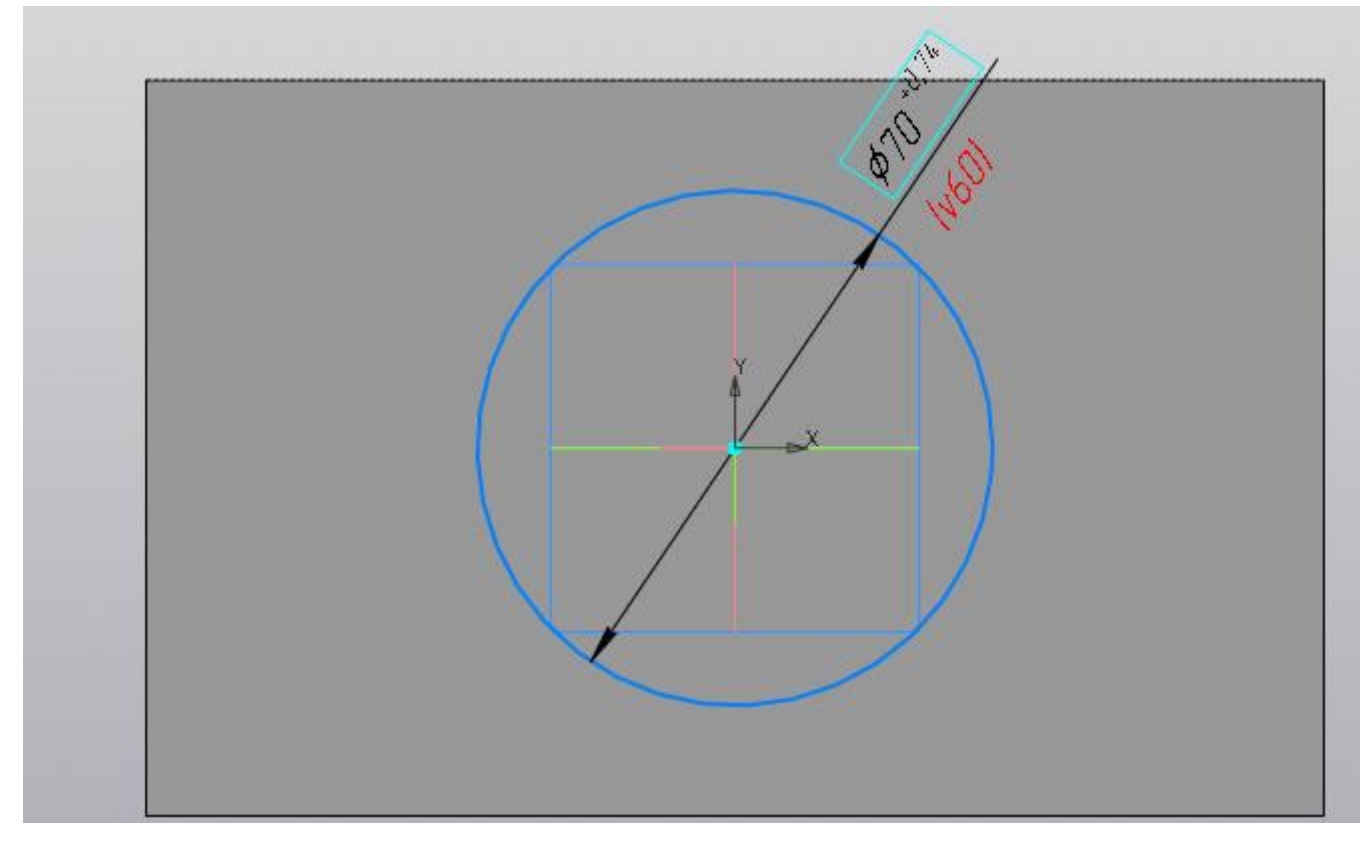

Также ставим 2 размера от начала координат — один вертикальный, другой горизонтальный. Значение вертикального размер 35, горизонтального 65.

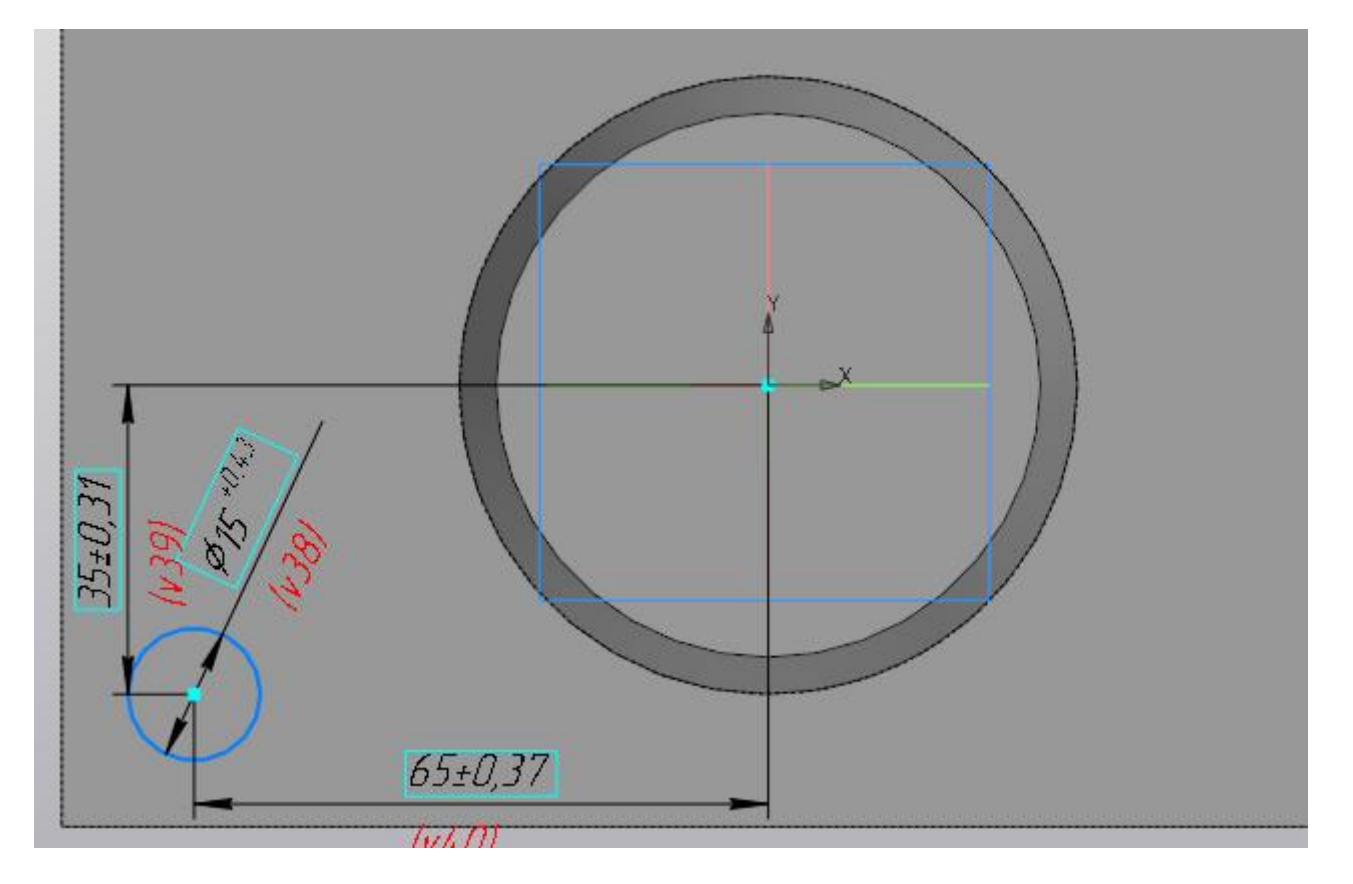

Построим в эскизе оси симметрии, которые необходимы нам для симметричного переноса построенной окружности. Оси построим командой отрезок, со стилем линии «Осевая». Длина отрезков не играет роли, главное получить одну горизонтальную ось и одну вертикальную. Точка привязки осей- начало координат.

Берем команду «Отрезок»

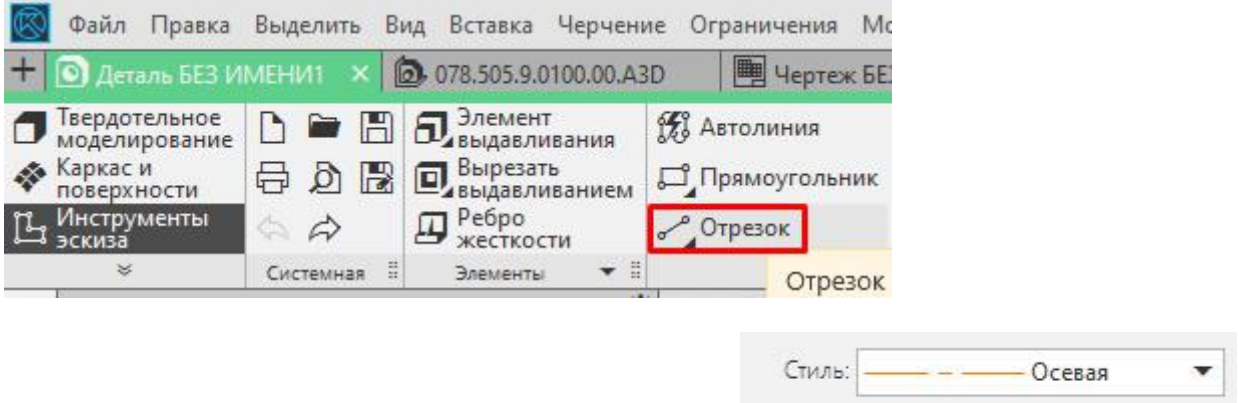

На Панели параметров ставим стиль линии «Осевая»

Строим 2 отрезка произвольной длины — один вертикальный, второй горизонтальный. Точка привязки начальной точки отрезков — начало координат.

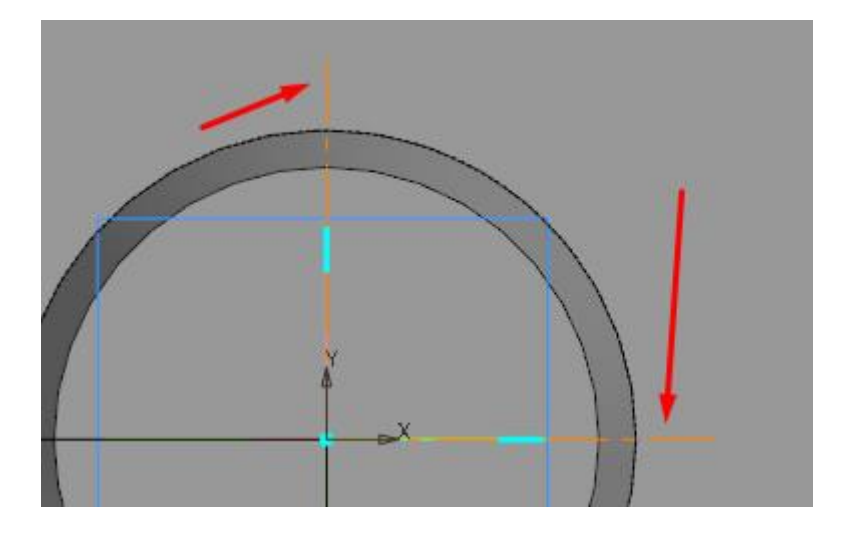

Выполнив вспомогательные построения перейдем непосредственно к получению копий. Выделим окружность и запустим с инструментальной панели Изменение геометрии команду «Зеркально отразить»

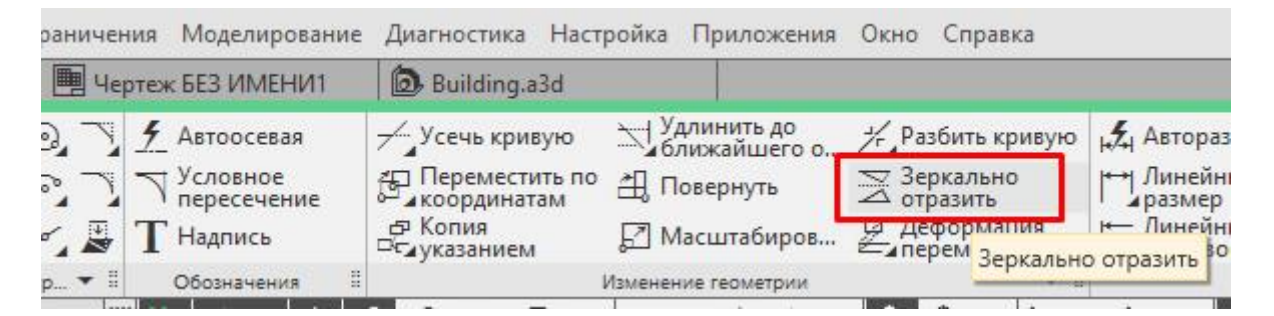

Укажем одну из построенных осей. В итоге произойдет симметричное копирование и эскиз будет выглядеть вот так:

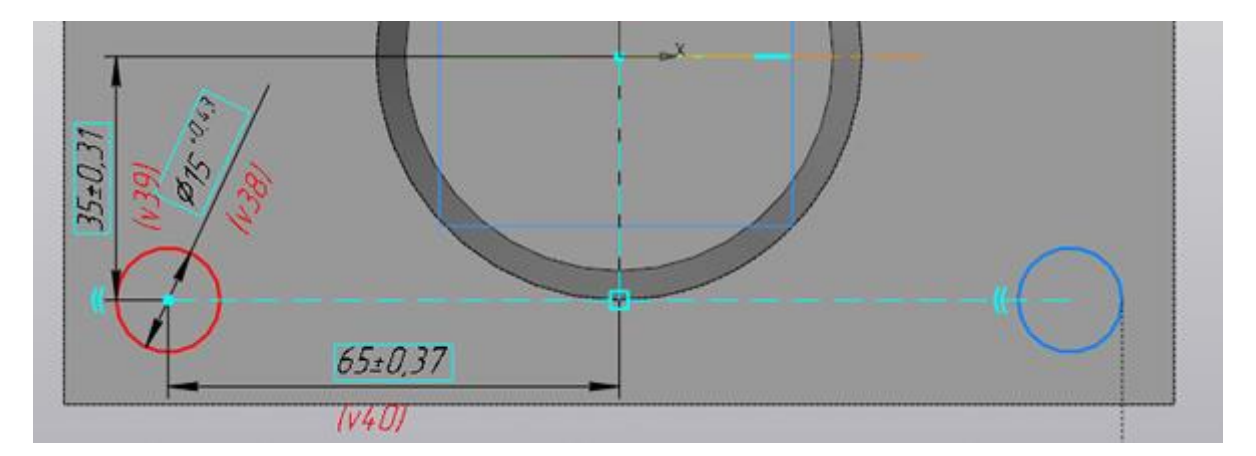

Прервем команду, выделим уже обе окружности (удерживая клавишу Ctrl или Shift), вновь запустим команду «Зеркально отразить» и укажем вторую из построенных осей (если вначале указывали вертикальную ось, то теперь укажем горизонтальную). Получим еще 2 копии, эскиз будет выглядеть так:

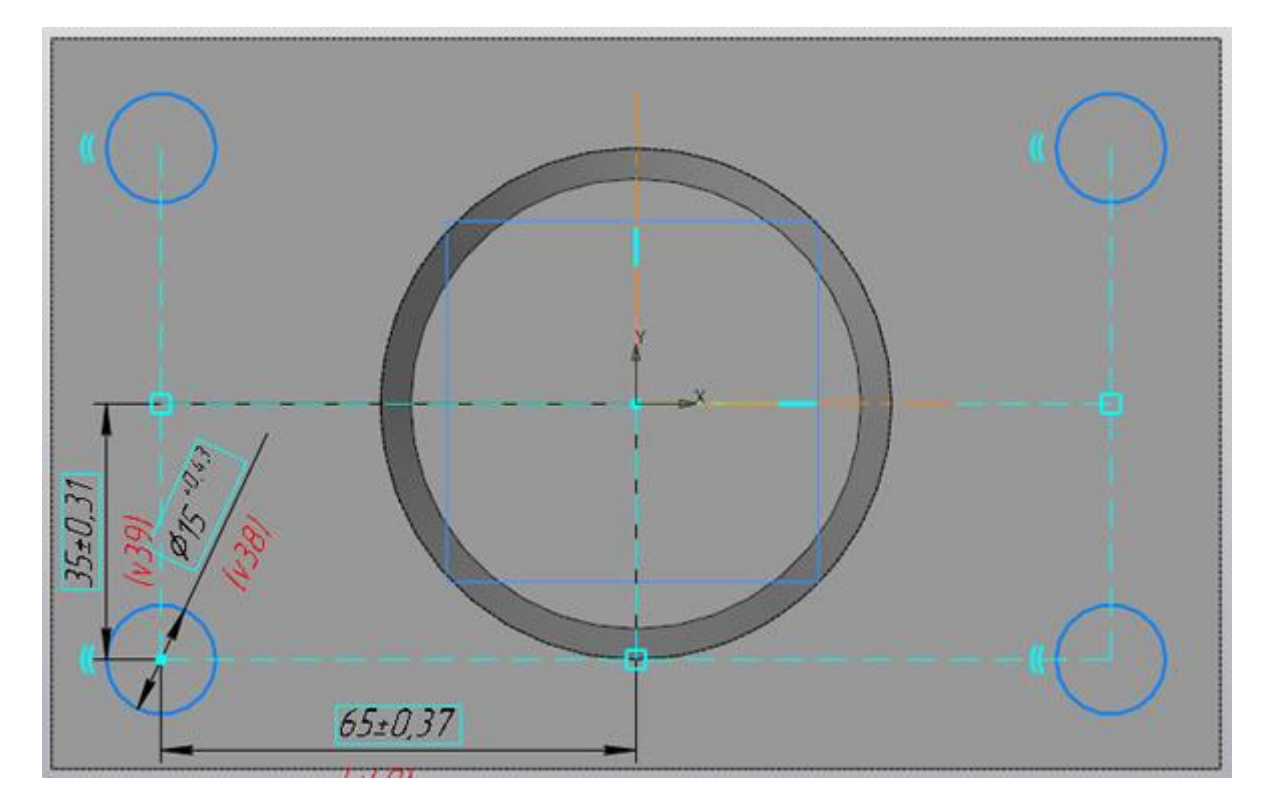

Не выходя из эскиза, запустим команду «Вырезать выдавливанием» с инструментальной панели Элементы

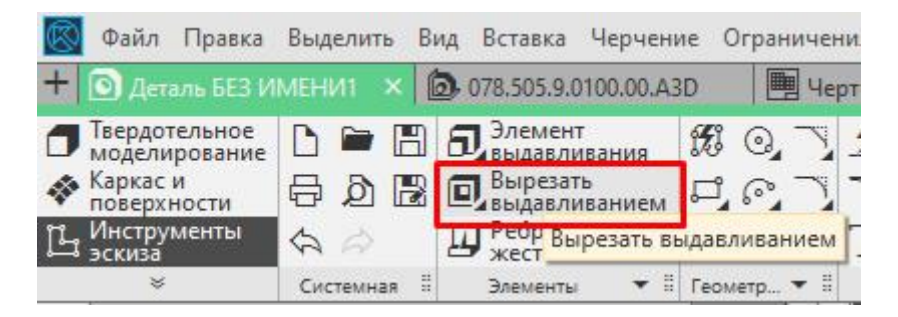

На Панели параметров сменим способ на «через все»

| -              | Параметры                     |              |   | 3   |
|----------------|-------------------------------|--------------|---|-----|
| 関              | Элемент выдавливания          | (            |   | 223 |
| f <sub>x</sub> | o a 2 A                       | ~            | 1 | ×   |
| Ξ              | Результат:<br>Вычитание       |              |   |     |
|                | Сечение                       | Эскиз:3 × 2  | 7 | μ   |
|                | <u>Направляющий</u><br>объект | Эскиз:3      | < | 1   |
|                | Способ:<br>На расстояние      | びを           |   |     |
|                | Расстояние 🔻                  | 10 Через все | ± | 4   |
|                | Угол 🔻                        | 0            | • | _   |

Нажмем кнопку «Создать объект» или подтвердим команду нажатием на колесо мыши.

В итоге получим деталь с четырьмя отверстиями

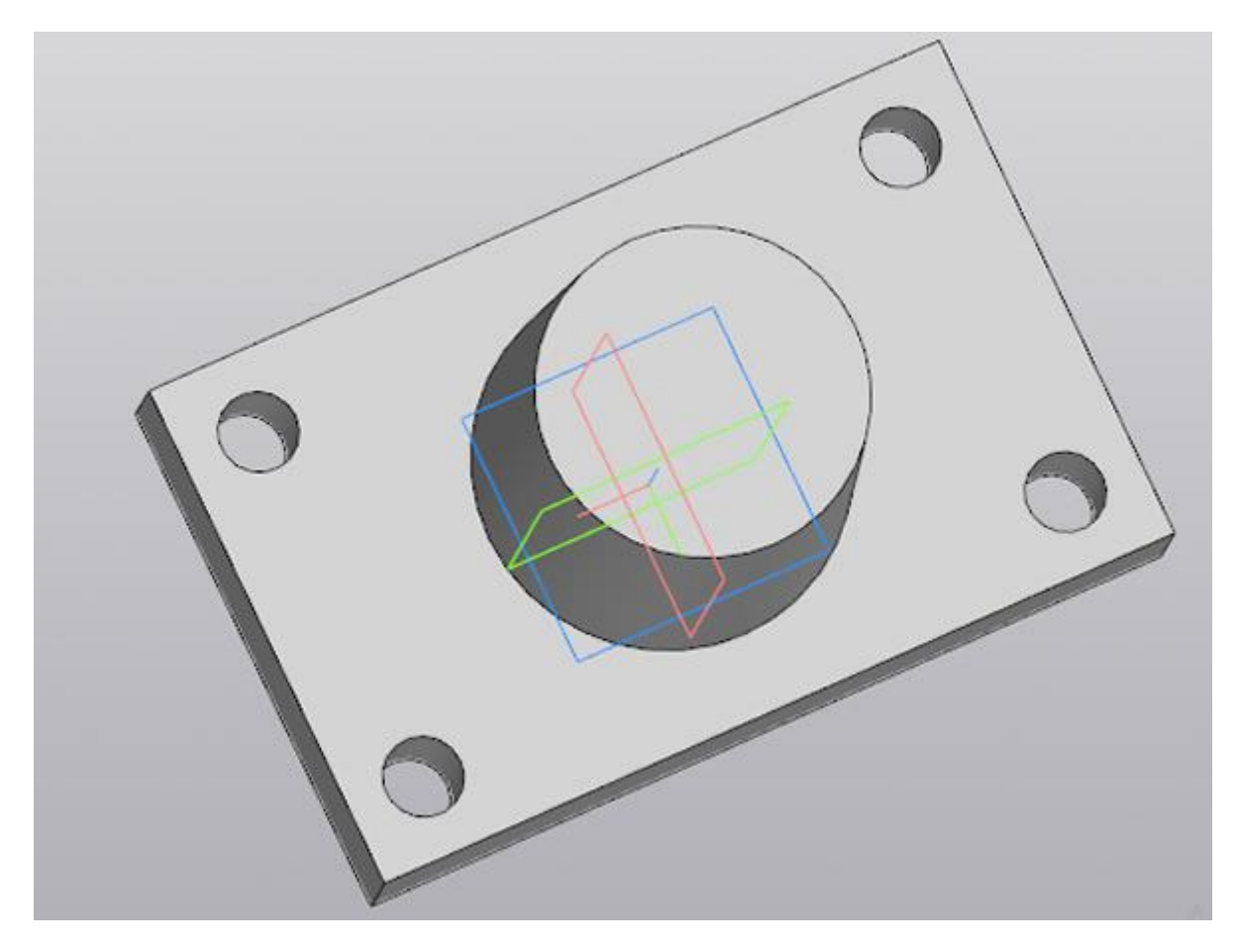

Аналогично будет построено центральное отверстие. Из особенностей — отверстие не сквозное, поэтому на Панели параметров команды «Вырезать выдавливанием» нужно будет указывать конкретное расстояние, в нашем случае это 60 мм.

На верхней гране усеченного конуса создаем эскиз

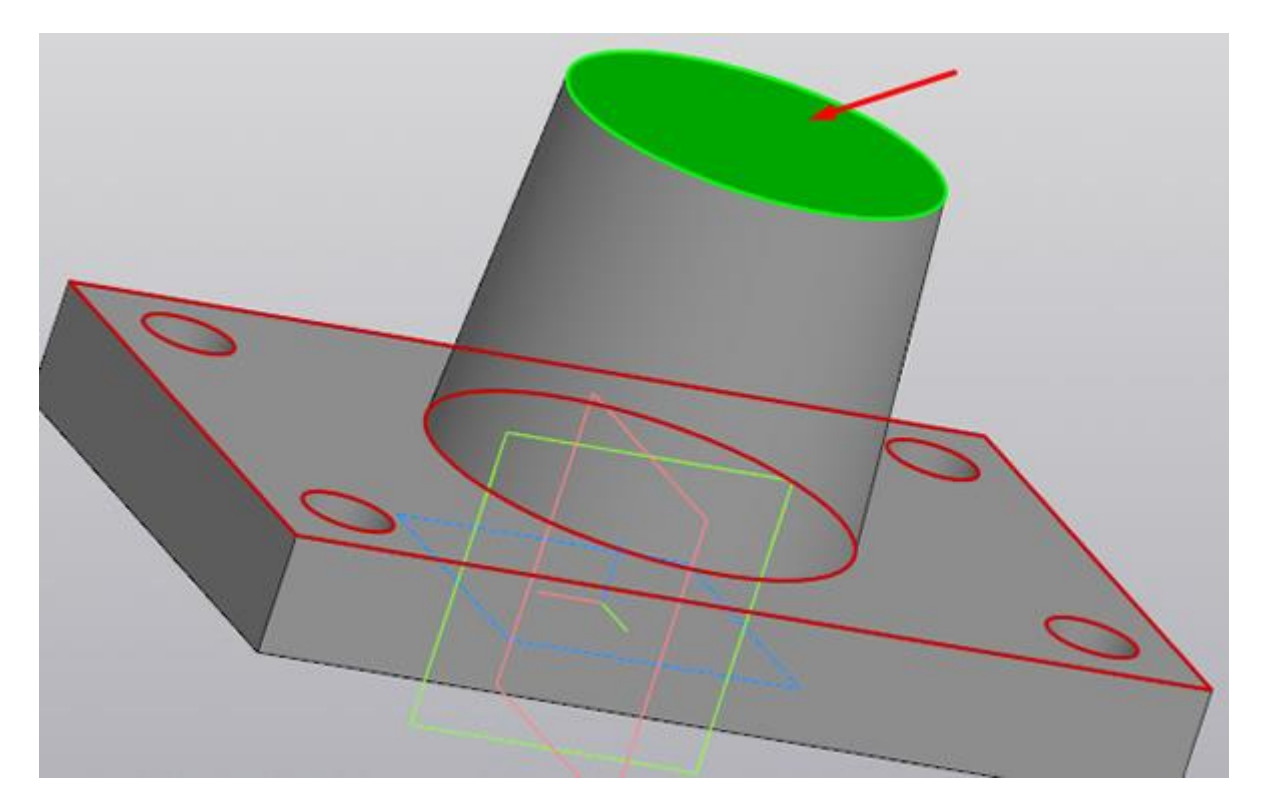

В Эскизе строим окружность диаметром 50 мм., центр окружности привязываем к началу координат. Стиль линии — «основная». Если у Вас с прошлой операции построения осей стиль линии остался «осевая», то необходимо изменить его на Панели параметров

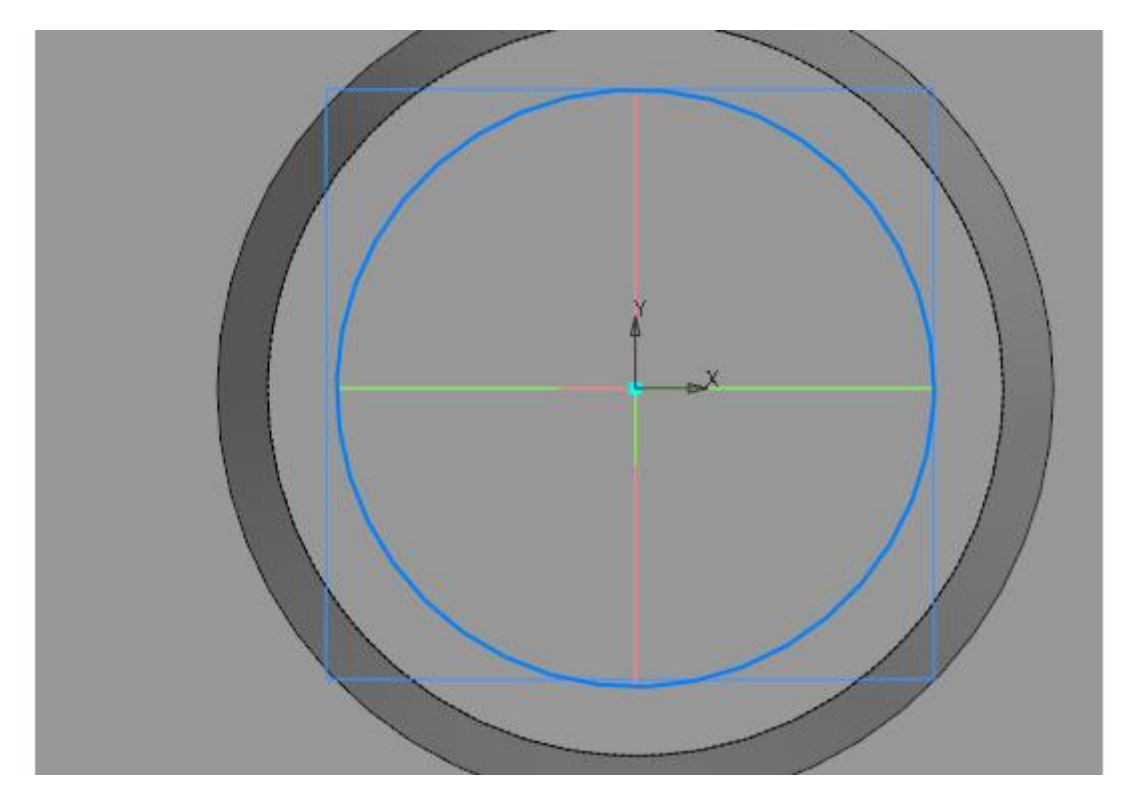

Не выходя из эскиза запускаем команду «Вырезать выдавливанием» и на Панели параметров указываем глубину выдавливания 60 мм.

| $\bigcirc$     | Файл Правка                                               | Выделить В              | ид Вставка                                  | Черчени   | е Ограни       | ичени  |
|----------------|-----------------------------------------------------------|-------------------------|---------------------------------------------|-----------|----------------|--------|
| +              | 💽 Деталь БЕЗ И                                            | мени1 🗙 [               | <b>0</b> 78.505.9.01                        | 00.00.A3I | o 🗐            | Черт   |
|                | Твердотельное<br>моделирование<br>Каркас и<br>поверхности | D ► 8<br>5 2 8          | Элемент<br>выдавлив<br>Вырезать<br>выдавлив | ания      | 50 0,<br>51 0, |        |
| Ц              | Инструменты<br>эскиза                                     | 40                      | нест Выр                                    | езать вы  | давливан       | ием Г. |
|                | ¥                                                         | Системная 🗄             | Элементы                                    | • 1       | Геометр        |        |
| f <sub>x</sub> | • • 9                                                     |                         |                                             | ✓ ×       |                |        |
|                |                                                           | ание 🖬 🖬<br>ение 💣 Эски | 3:5 X                                       | C L       |                |        |
|                | <u>Направляк</u>                                          | ощий Эскиз:5            |                                             | ×1        |                |        |
|                | Спи<br>На рассто                                          | особ: 🔚 🗰               | で<br>宝<br>宝                                 |           |                |        |
|                | Расстояни                                                 | e 🕶 60                  |                                             | ± ←       |                |        |
|                | Ven                                                       |                         |                                             | - 4       |                |        |

После указания параметров нажимаем «Создать объект» или подтверждаем команду нажатием на колесо мыши.

Деталь должна выглядеть следующим образом:

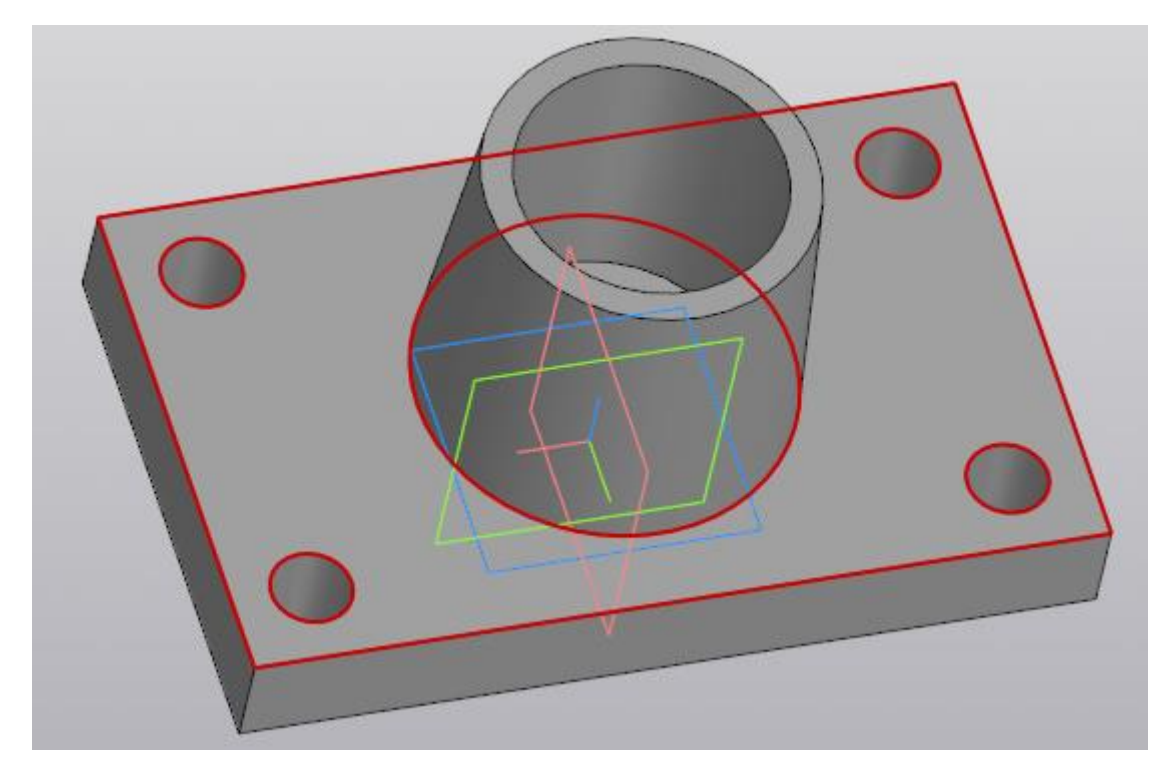

Осталось указать на детали скругления и фаски.

Выбираем команду «Скругление» с инструментальной панели Элементы тела

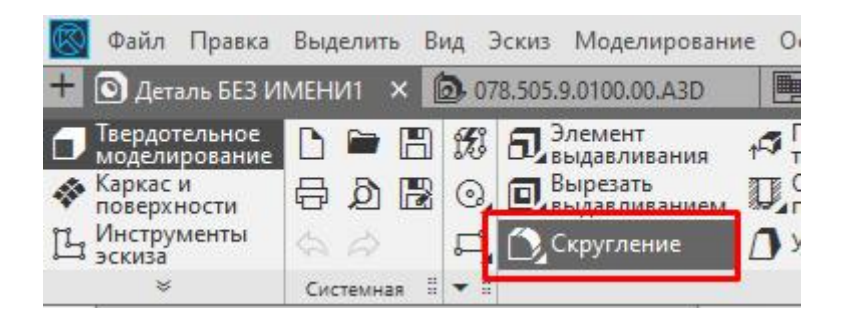

Задаем на Панели параметров радиус скругления. В нашем случае у вертикальных ребер основания радиус равен 10 мм. Кликаем по всем четырем ребрам, в итоге получаем вот такое изображение:

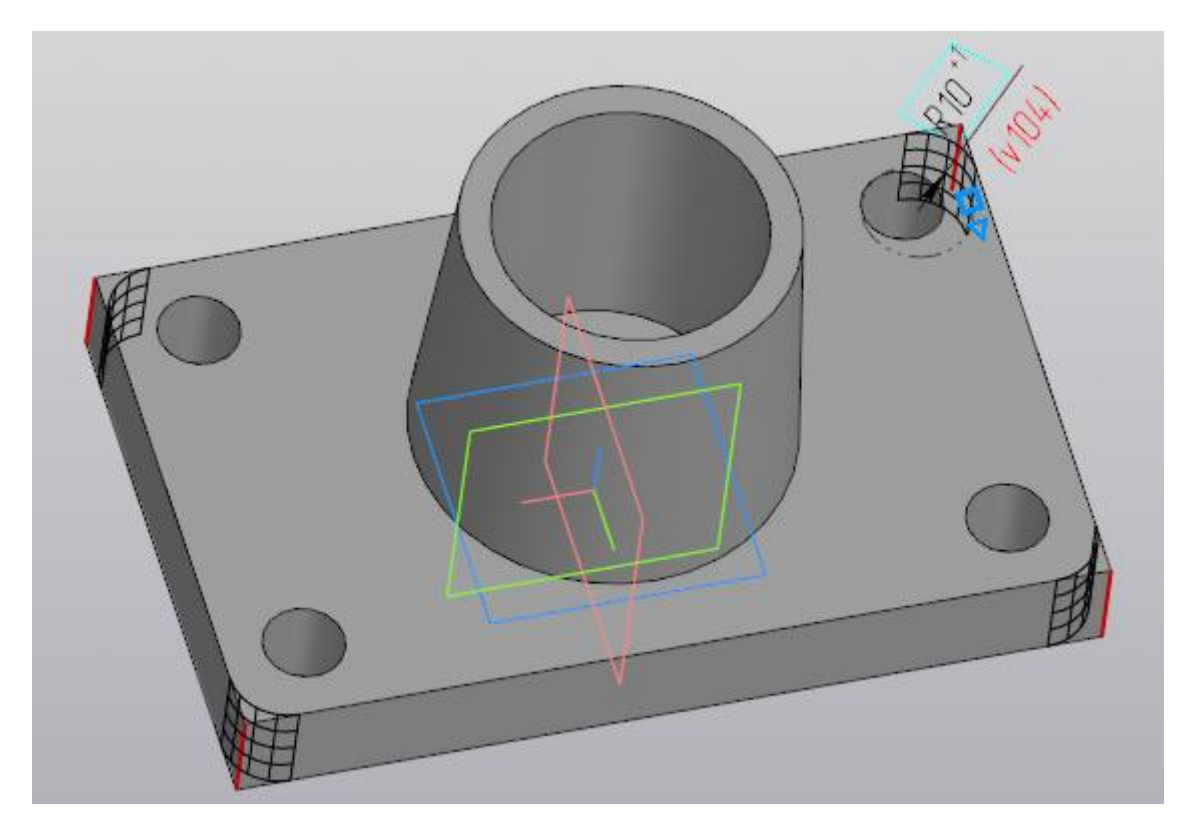

Для удобства указания ребер, чтобы не крутить модель можно было перейти в режим отображения «Каркас»

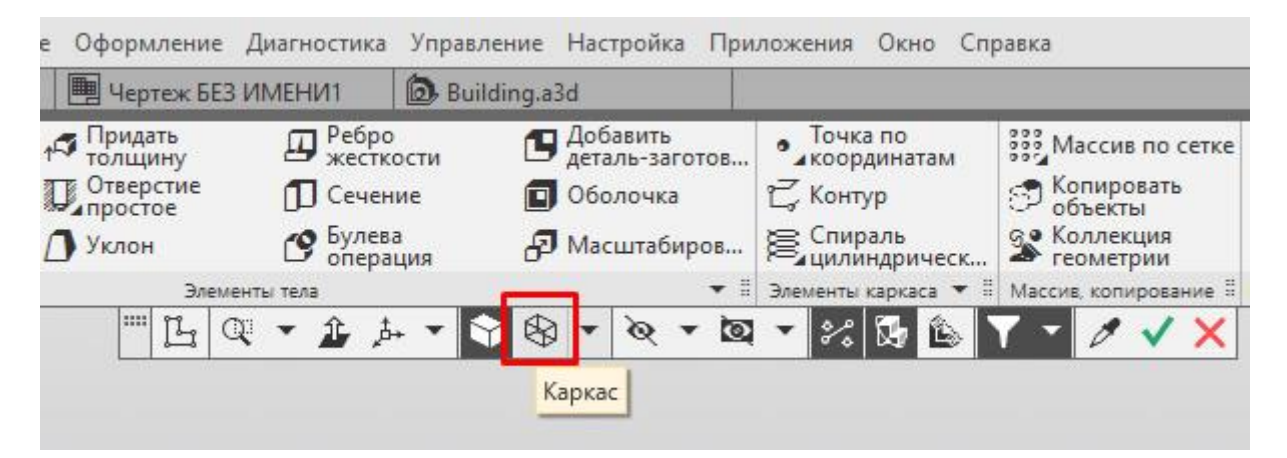

Деталь будет выглядеть в виде скелета и указывать невидимые в режиме «Полутоновое» ребра

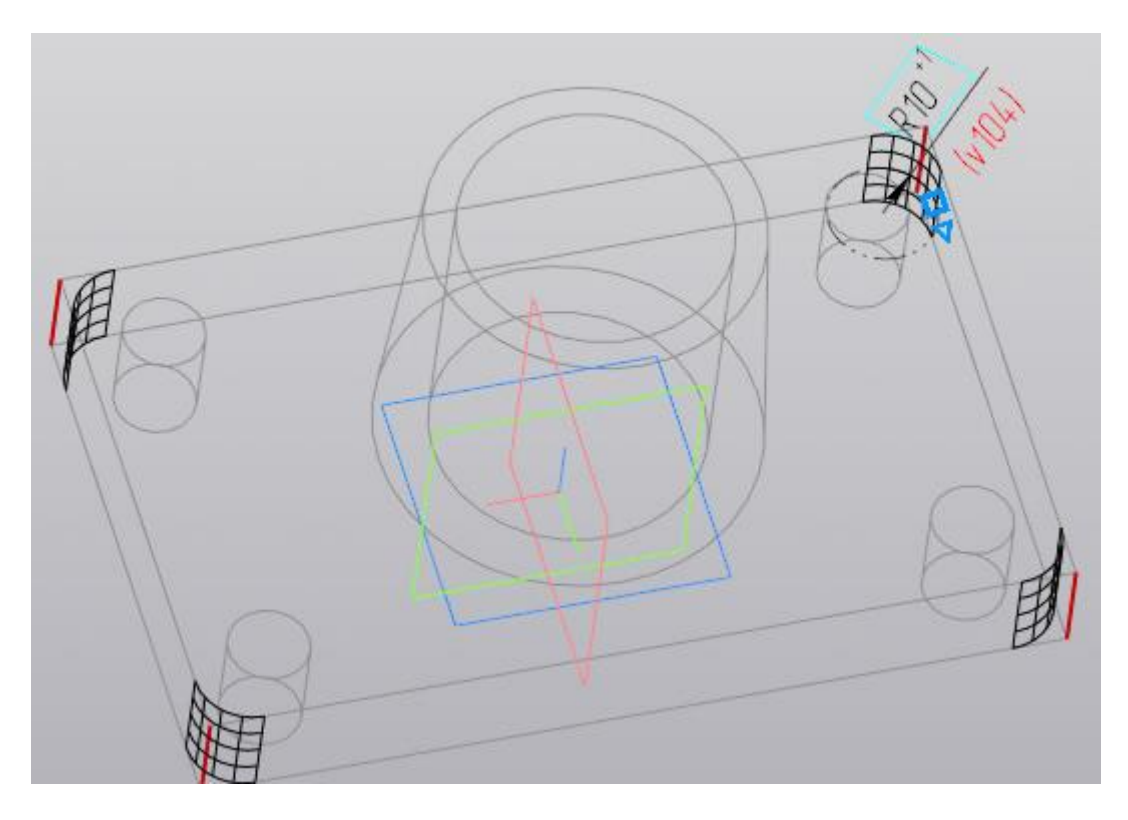

В дальнейшем можно перейти обратно на полутоновое отображение или выполнять построения дальше в «Каркасе». Мы перейдем обратно в «Полутоновое»

| Оформление                                                                              | Диагностика | Управл                          | тение                                                                                  | Hac                 | тройк                                                                           | а При          | ложения  | Окно Сп                   | равка          |
|-----------------------------------------------------------------------------------------|-------------|---------------------------------|----------------------------------------------------------------------------------------|---------------------|---------------------------------------------------------------------------------|----------------|----------|---------------------------|----------------|
| 📕 Чертеж БЕЗ                                                                            | ИМЕНИ1      | 🝺 Bui                           | lding.a                                                                                | 3d                  |                                                                                 |                |          |                           |                |
| Придать<br>толщину<br>Отверстие<br>простое<br>Уклон<br>ОТ Сечение<br>Булева<br>операция |             | о<br>кости<br>ние<br>за<br>ация | <ul> <li>Добавить<br/>деталь-заготов</li> <li>Оболочка</li> <li>Масштабиров</li> </ul> |                     | Точка по<br>координатам<br>С Контур<br>Спираль<br>цилиндрическ № Колле<br>геоме |                |          |                           |                |
| Элем                                                                                    | енты тела   |                                 | _                                                                                      |                     |                                                                                 | • =            | Элементы | каркаса 🔻 🗄               | Массив, копиро |
| E C                                                                                     | R • 🏦 j     | 5+ -                            | 🕈 🔇                                                                                    | ) <b>-</b><br>утоно | <b>ю</b><br>овое (                                                              | 🔹 🔯<br>с карка | ▼ \$%    | <u>1</u><br>13<br>14<br>1 |                |

Выполним скругление верхних ребер основания и ребра между основанием и усеченным конусом. Для этого запустим вновь команду «Скругление» на Панели параметров зададим радиус 5 мм. и укажем необходимые ребра:

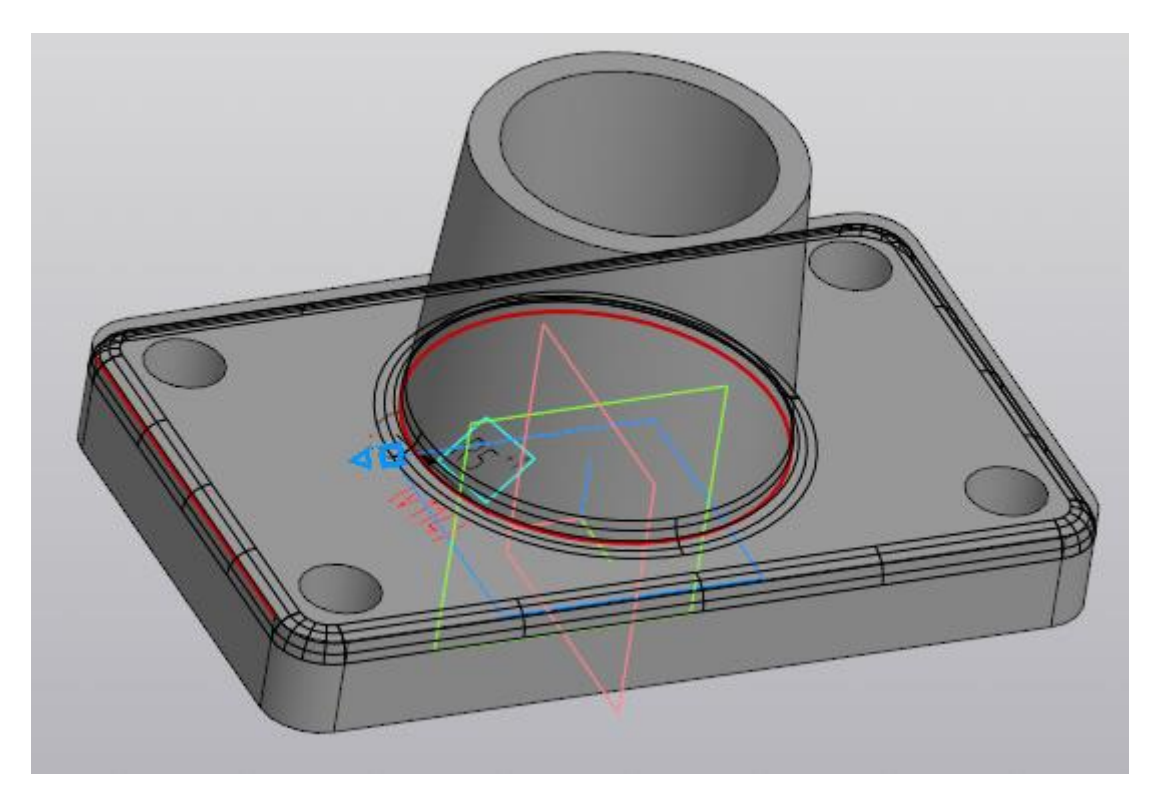

Верхние ребра основания представляют собой замкнутый контур и расположены они по касательной друг к другу, поэтому можно указать только одно из ребер. Подтвердим

построения кнопкой «Создать объект» 🗹 или нажатием на колесо мыши.

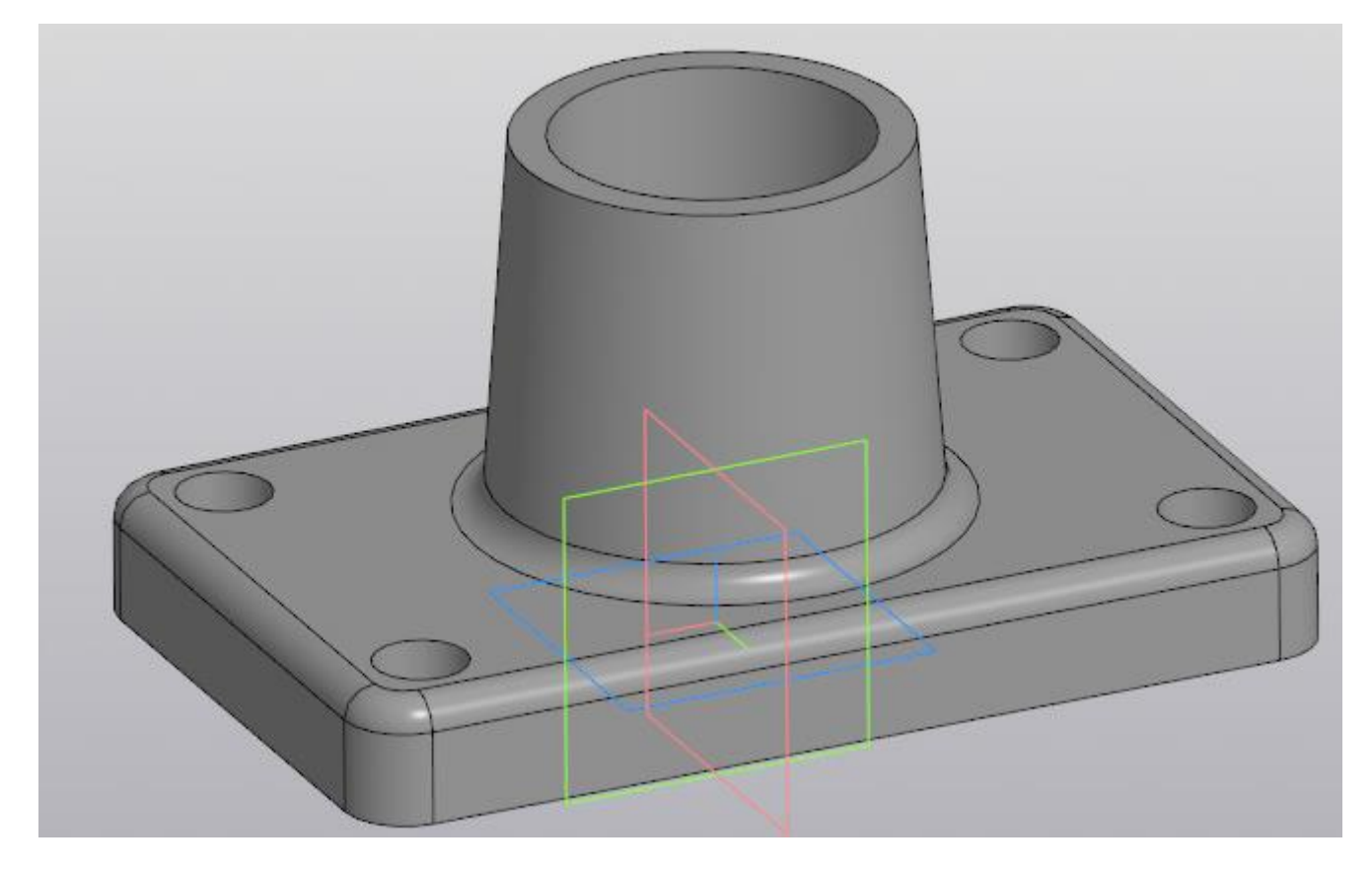

Осталось построить фаски, но данное построение оставим Вам в качестве домашней работы. Скажу только, что фаска строится аналогично скруглению — также нужно

указывать ребра, а вместо радиуса задавать длину и угол или длины двух катетов фаски. Сама команда находится в расширенном списке команды «Скругление»

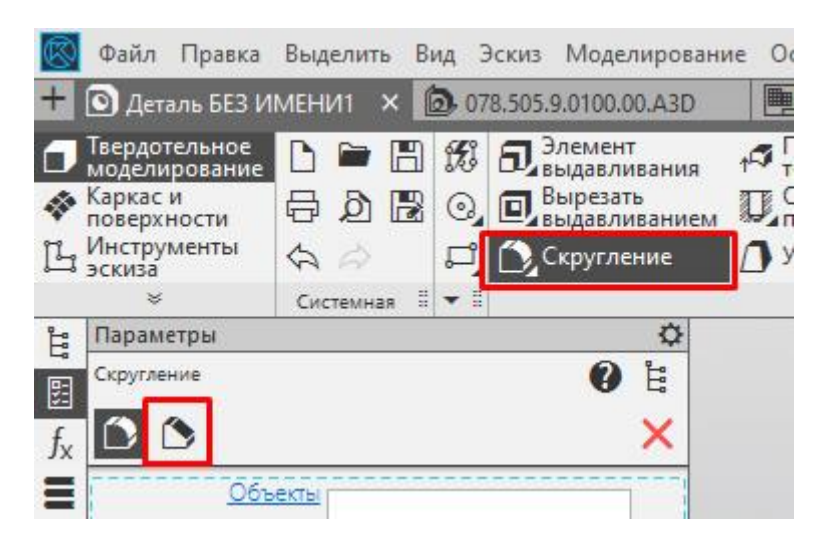

Деталь построена.

Оценка статьи:

**\*\*\*\*\*\*** (голосов: 1, средняя оценка: 5,00 из 5)

Поделиться с друзьями: